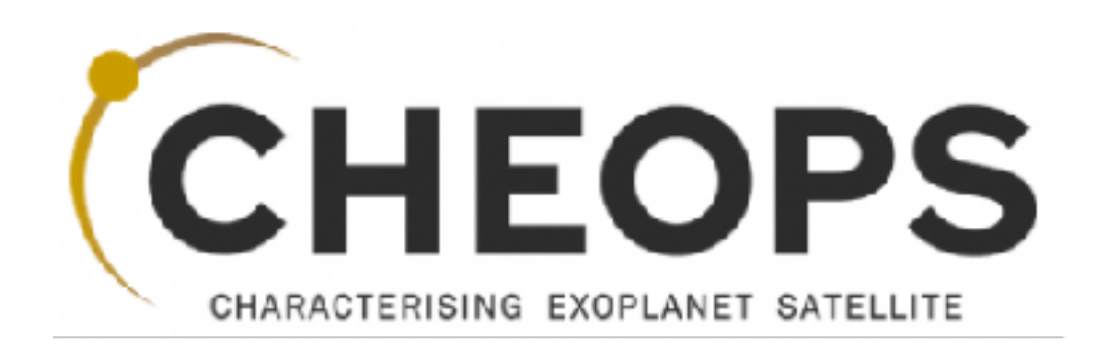

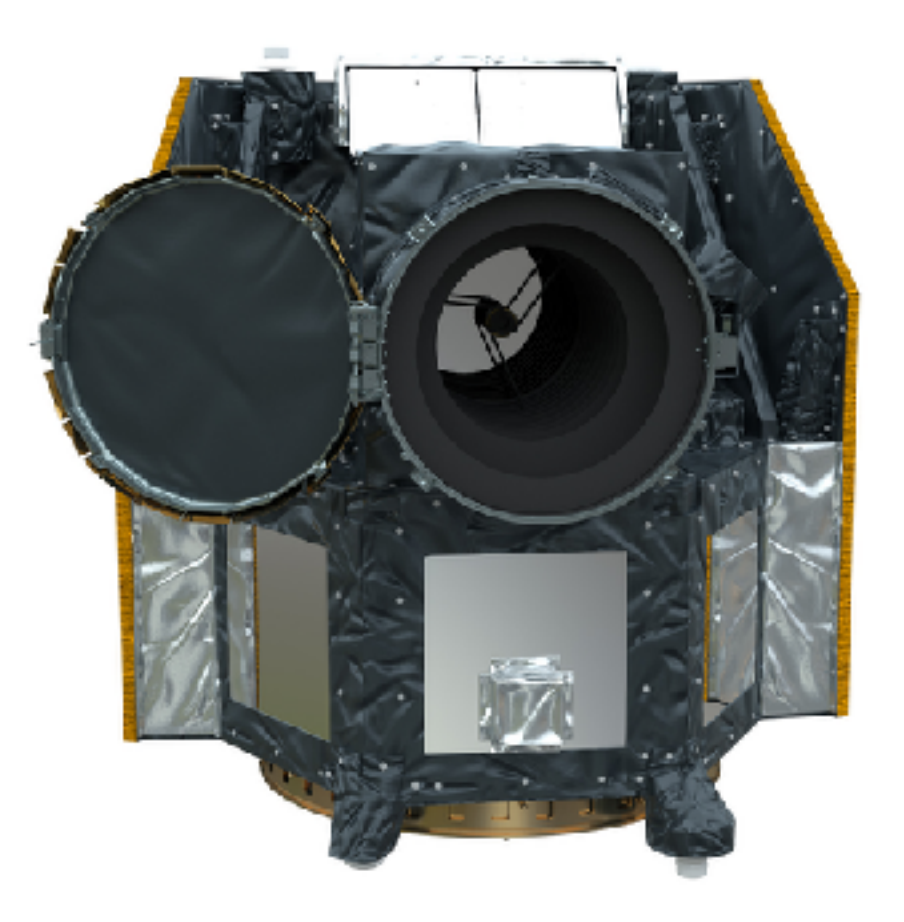

# CHEOPS Proposal Handling Tool Phase 2 (PHT2) Guidelines (v\_1.2)

Prepared by Nicolas BILLOT on behalf of the CHEOPS **S**cience **O**perations **C**entre

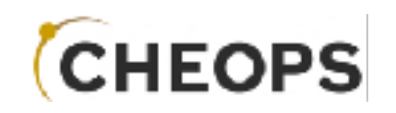

## URL: <u>https://cheops.unige.ch/pht2/</u>

| CHEOP                                                 | S CHEOPS Propo               | sal Handling Tool – Phase 2 – |                                                                   |
|-------------------------------------------------------|------------------------------|-------------------------------|-------------------------------------------------------------------|
| Search Reserved Fargets                               | Exposure Time Calculator Log | in .                          |                                                                   |
| Log In                                                |                              |                               |                                                                   |
| Yes are now ingged out                                |                              |                               |                                                                   |
| Jsersame or E-mail                                    |                              |                               |                                                                   |
| Pasavoid                                              |                              |                               |                                                                   |
|                                                       |                              |                               |                                                                   |
| Remember Me                                           |                              |                               |                                                                   |
| Forget your password ?<br>Self service password rese: |                              |                               |                                                                   |
|                                                       |                              |                               |                                                                   |
|                                                       |                              |                               |                                                                   |
| ETC Heb<br>Reliase nuce                               | esa                          |                               | Note: PHT2 was tested<br>Chrome, Safari and Fire<br>web browsers. |

Please consult the CHEOPS Observers Manual for details on how to observe with CHEOPS

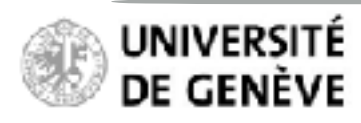

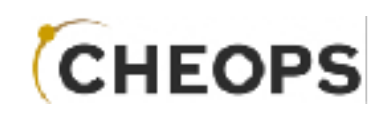

#### Please login

with username and password received from SOC

| <br> | <br> |
|------|------|
|      |      |

| (                                                      | CHEOF                   | CHEOPS Pr               | oposal Hand | iling Tool – Pha | 1se 2 -             |  |
|--------------------------------------------------------|-------------------------|-------------------------|-------------|------------------|---------------------|--|
|                                                        | Search Reserved Targets | Exposure Time Caculator | Leg In      | >                |                     |  |
| Log In<br>Username or E-mail<br>2wicky<br>Password<br> | Log h                   |                         |             |                  |                     |  |
|                                                        | ETC Help<br>Rebase note | eesa                    | 1           |                  | IIVERSITÉ<br>GENÈVE |  |

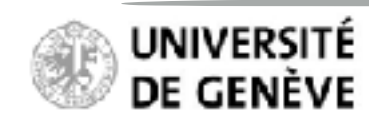

## Proposal Handling Tool Phase II PHT2 Guidelines

#### Your accepted "Programmes"

PHT2 programme = CHEOPS Proposal submitted to ESA

List of *accepted* GO and DDT programmes on which *you are the PI or the additional Co-I* 

Pre-filled information ingested from Phase-1 stage (e.g. title)

You see only proposals for which you are either the PI or the additional co-I as noted in the Phase I Proposal Handling Tool web inputs

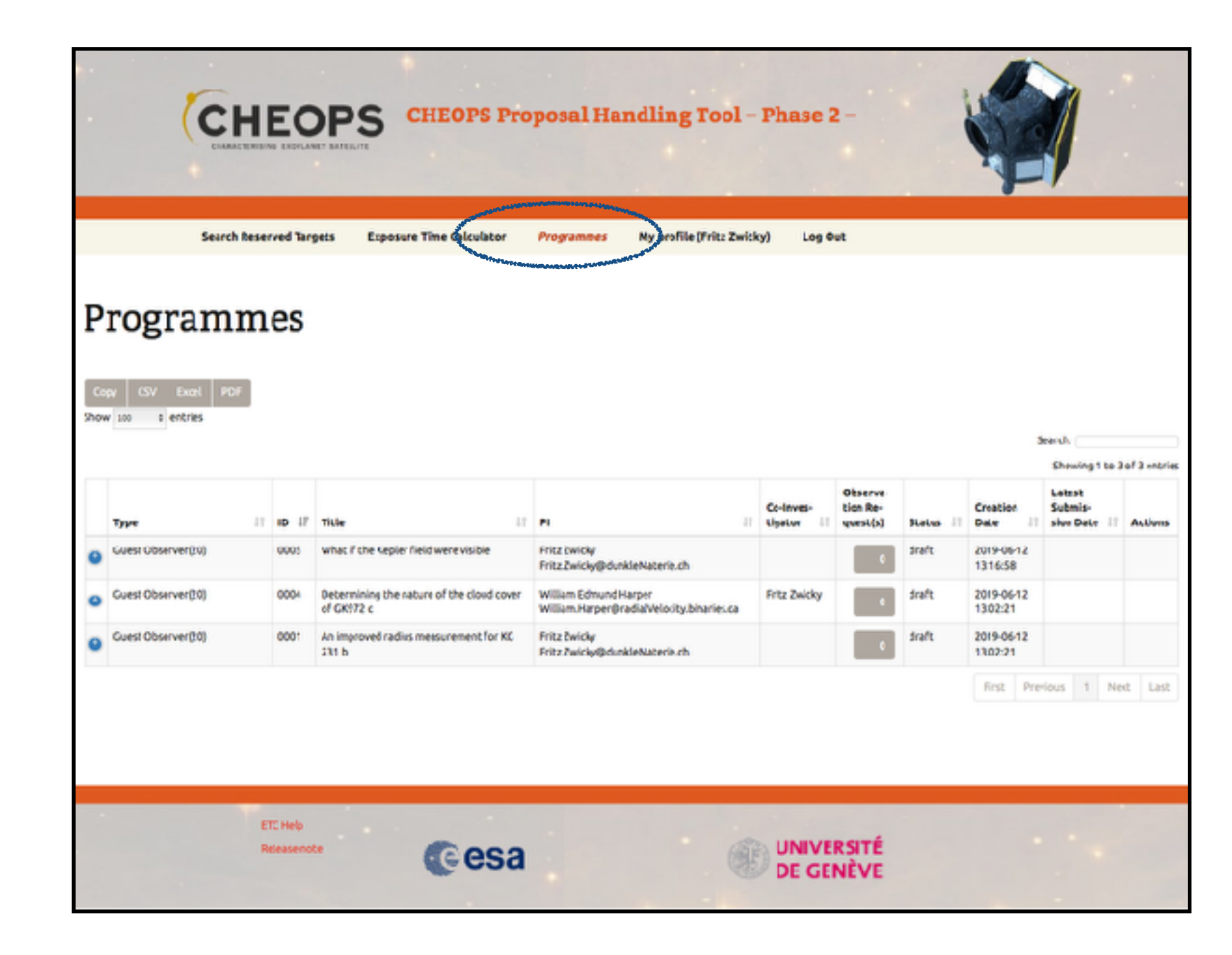

## Proposal Handling Tool Phase II PHT2 Guidelines

#### Your accepted "Programmes"

Explore Programme summary Accepted targets Accepted telescope time ESA-assigned Science priority

Programme-level information cannot be edited

| Jen v                        | à Reserved Taracia | Drawson of Time Co                | valetive     | Programme:                            | Ny sa officiality           | a Beikkri | Log 0                    | wi i                           |         |                        |                                                |          |
|------------------------------|--------------------|-----------------------------------|--------------|---------------------------------------|-----------------------------|-----------|--------------------------|--------------------------------|---------|------------------------|------------------------------------------------|----------|
| Program                      | mes                |                                   |              |                                       |                             |           |                          |                                |         |                        |                                                |          |
| Togram                       | unco               |                                   |              |                                       |                             |           |                          |                                |         |                        |                                                |          |
| Copy CSV Doord 7             | 35                 |                                   |              |                                       |                             |           |                          |                                |         |                        |                                                |          |
|                              |                    |                                   |              |                                       |                             |           |                          |                                |         | s                      | end:                                           |          |
|                              | 1 6 1 10           |                                   |              |                                       |                             |           | Configueise<br>Howbor II | Cheervo-<br>Live Re-<br>com(0) | Salas 1 | Gradien<br>Data II     | Latesa<br>Jobesa<br>Jobesa<br>Jobesa<br>Jobesa | of Bench |
| Constitution (21)            | mes what           | e i' the Captor Turchwere v       | 956          | HE DWAY                               | kel-to to the               |           |                          |                                | ane     | 2014/06/12<br>10/16/20 |                                                |          |
|                              | Saking the         | tonetecie- sef, secie             | stat, and ca | Cries Teic                            |                             |           |                          |                                |         |                        |                                                |          |
| oorl Hunder Of Crisics.      | 90                 |                                   |              |                                       |                             |           |                          |                                |         |                        |                                                |          |
|                              | Nome               | FA                                | DEC          | Priority                              | Veragelikude                | App       | and Number               | OF Orsits                      |         | Observation            | Category                                       |          |
|                              | Kapter-196         | 296.452713                        | 44.1775      |                                       | 11.900                      | 30        |                          |                                |         | time ontrop            |                                                |          |
|                              | Kepter +42         | 205.365519                        | 29,9000      | 5 1                                   | 13.900                      | 30        |                          |                                |         | the orbial             |                                                |          |
|                              |                    |                                   |              |                                       |                             |           |                          |                                |         |                        |                                                |          |
| CverbObarver(10)             | 0004 Deb<br>of 0   | omining therature of the<br>RMT c | cleud rever  | Willow Edward H<br>William, Harper Do | laner<br>adal/Works.Mire is | 5.48      | ivita Zuicky             | •                              | dish    | 3010-06-13<br>13-62.21 |                                                |          |
| Generalization (Contraction) | 0001 AP1<br>250    | ngroveci latilus measurem<br>E    | PT (CT KL    | FREE DWORK                            | neuroners.                  |           |                          |                                | ritalir | 2019/06/12             |                                                |          |
|                              |                    |                                   |              |                                       |                             |           |                          |                                |         | first Pro-             | ma I Be                                        |          |

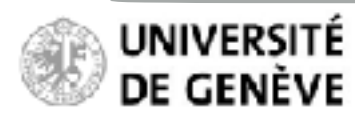

## Proposal Handling Tool Phase II PHT2 Guidelines

#### Your accepted "Programmes"

Programmes list can be exported in various formats for convenience.

|                                                                                                    | Nese ved Ta                                                                                                    | wela       | Environment Times Colo    | valetve       | fromeneers         | Name of Reg 19 King 20 | ikitet in               | e9%          |          |                        |                         |      |
|----------------------------------------------------------------------------------------------------|----------------------------------------------------------------------------------------------------|------------|---------------------------|---------------|--------------------|------------------------|-------------------------|--------------|----------|------------------------|-------------------------|------|
|                                                                                                    |                                                                                                    |            |                           |               |                    |                        |                         |              |          |                        |                         |      |
| rogram                                                                                                    | mes                                                                                                    |            |                           |               |                    |                        |                         |              |          |                        |                         |      |
| and the second second s | None of the local division of the local division of the local divi |            |                           |               |                    |                        |                         |              |          |                        |                         |      |
| 005 000 000 200<br>006 100 8 80064                                                                                                    |                                                                                                    |            |                           |               |                    |                        |                         |              |          |                        |                         |      |
| With Star Procession of                                                                                                    |                                                                                                    |            |                           |               |                    |                        |                         |              |          | 5                      | eend:                   |      |
|                                                                                                    |                                                                                                    |            |                           |               |                    |                        |                         | Church       |          |                        | Dewing 1 to 2           | 1013 |
| Type                                                                                                    | n e u                                                                                                    | Title      |                           | 11            | -                  |                        | Continues"<br>Elignator | Live Re-     | Seise 1  | Gradien<br>Data II     | Johnion<br>Manifata III | **   |
| CHARGER AND CONTRACTOR                                                                                                    | 0005                                                                                                    | what if it | Ne Capitor Incl 3 work of | 856           | HE DWAY            | at-lation              |                         | •            | ana      | 2014/06/12<br>13/16/20 |                         |      |
| ibu act                                                                                                    | Faki                                                                                                    | ng mathan  | www.epier-self.cepier     | 41.22, and CO | Cier seits         |                        |                         |              |          |                        |                         |      |
| foori Number Of Crisites                                                                                                    | 98                                                                                                    |            |                           |               |                    |                        |                         |              |          |                        |                         |      |
|                                                                                                    | Rom                                                                                                    |            | FA                        | 000           | Priority           | 'Anogriftude           | Approved Nue            | der ØV Großt |          | Observation            | Category                |      |
|                                                                                                    | Kept                                                                                                    | len-195    | 298.452713                | 43.9553       | р <b>1</b>         | 11.900                 | 30                      |              |          | time oritical          |                         |      |
| Tariyetas                                                                                                    | Kez                                                                                                    | 001452     | 295.003590                | +4,1775       |                    | 11.420                 | 30                      |              |          | time critical          |                         |      |
|                                                                                                    | Kep                                                                                                    | 4: +42     | 205.365519                | 29,9000       | 5 1                | 13.900                 | 30                      |              |          | time oritidai          |                         |      |
| Cuelt/Observer2/0                                                                                                    | 0004                                                                                                    | Cetornia   | ung the nature of the     | cloud rever   | Willow Edward R    | Mary .                 | feita Zuide             |              | dalt     | 2019-06-13             |                         |      |
| General Dermer (13)                                                                                                    | 0001                                                                                                    | of Drift   | tic"                      | PT: (CT IN)   | Willem, terper Dra | detWorkshire Issa      |                         |              | citalit. | 134221                 |                         |      |
| •                                                                                                    |                                                                                                    | 50.6       |                           |               | and programs       | APRIL 199              |                         | •            |          | 190201                 |                         |      |
|                                                                                                    |                                                                                                    |            |                           |               |                    |                        |                         |              |          | first Pro              | ins I Be                | -    |

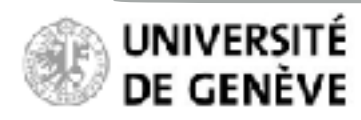

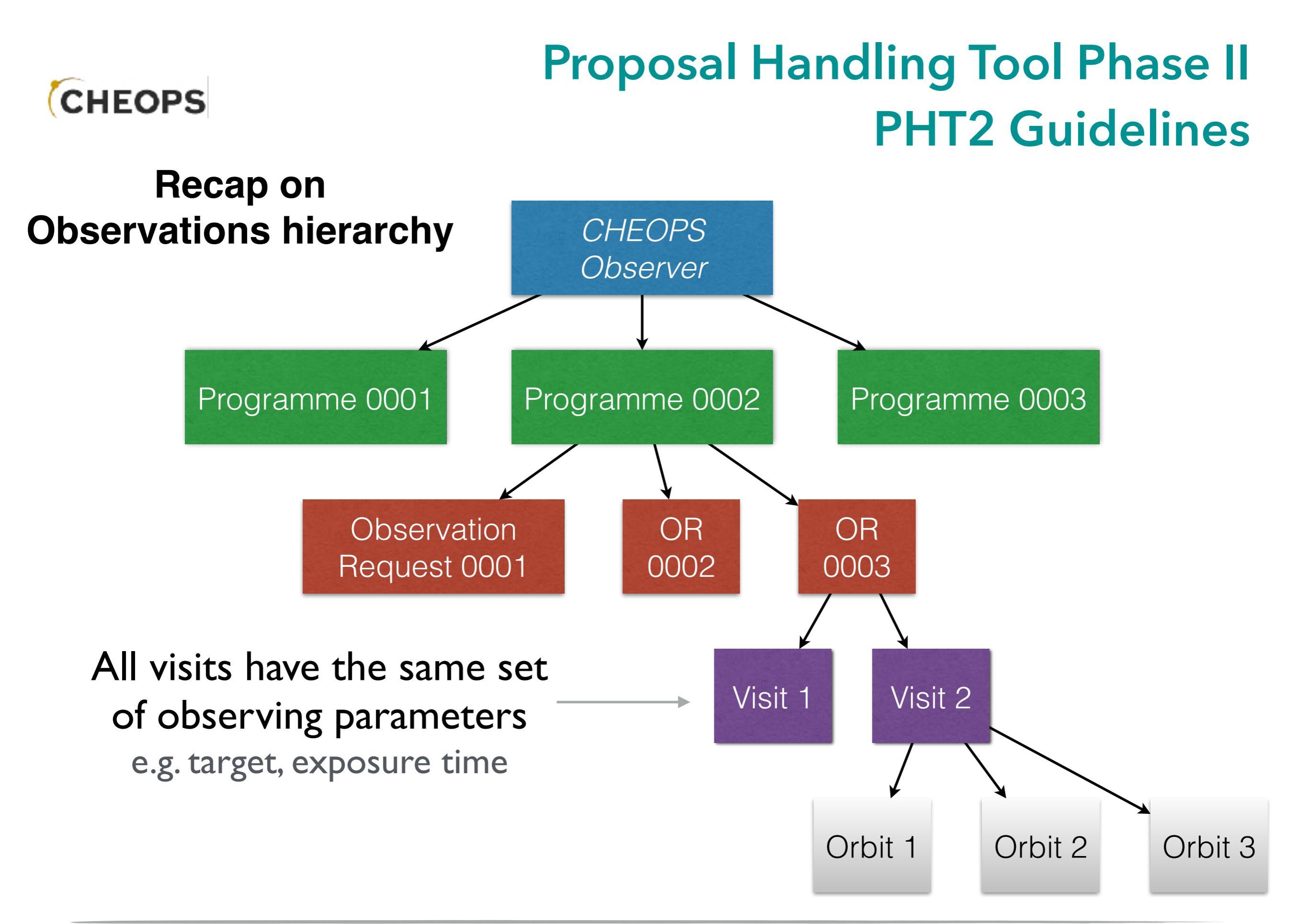

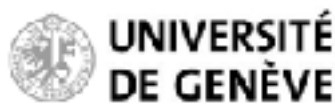

## Proposal Handling Tool Phase II PHT2 Guidelines

#### **Create an Observation Request**

Click this icon to view / create observation requests

|                       |       |                    |                              |             |                                         |                        |             |                     |         | Y                      | /                                 |            |
|-----------------------|-------|--------------------|------------------------------|-------------|-----------------------------------------|------------------------|-------------|---------------------|---------|------------------------|-----------------------------------|------------|
|                       | nes   |                    | Division of New Con          |             |                                         | Per pa ville (h h a b  | 49,421 4    | ALCON.              |         |                        |                                   |            |
|                       |       |                    |                              |             |                                         |                        |             |                     |         |                        | Search:                           |            |
| Tree                  | n é n | Title              |                              |             |                                         |                        | Gerlands    | Charro-<br>Use Rm   | (crim)  | Gradies<br>Data        | Labers<br>Johnson<br>John Date JI | of Parcela |
| CARECONDARY (C)       | 0005  | what if it         | Ne Cegtor Tool? were or      | 956         | Pretoway<br>Pretoway                    | et-lancet              |             |                     | m       | 2014/06/12<br>10/16/12 |                                   |            |
| Dig race              | Fall  | ing method         | whether and sector           | et an an an | Cier seith                              |                        |             | A north and a state | and a   |                        |                                   |            |
| col Number Of Crbital | 90    |                    |                              |             |                                         |                        |             |                     |         |                        |                                   |            |
|                       | Nor   |                    | FA                           | 000         | Priority                                | Veragelitade           | Approved No | aliter (V Groiter   |         | Observatio             | Category.                         |            |
|                       | Kep   | den 195            | 298.452710                   | 43.955      | р 1                                     | 11,900                 | 30          |                     |         | time oritical          |                                   |            |
| r.3+80                | Nec   | den 4.52           | 296.003590                   | +4,2775     | 94 1                                    | 11.400                 | 30          |                     |         | time oritical          |                                   |            |
|                       | Kep   | de: +42            | 205.365519                   | 29,8000     | 5 1                                     | 13.980                 | 38          |                     |         | sine oritidai          |                                   |            |
| CverbObserver20       | 0004  | Cetornal<br>of DRM | ing the ration of the<br>Lic | cleud vever | William Edmund Ho<br>William Herper Pro | Mer<br>de?Notable issu | frita Zvi   |                     | dak     | 3019-06-13<br>13-62-31 |                                   |            |
| Galerobarier(st)      | 0001  | an inpra<br>3 PS   | onto latilus measureme       | ni: (cr.HL  | PER DVDV<br>PRE DVDVPD/M                | and the second         |             |                     | ritalir | 2019-05-12             |                                   |            |
|                       |       |                    |                              |             |                                         |                        |             |                     |         | Eist Pr                | ovious 1 He                       | e List     |

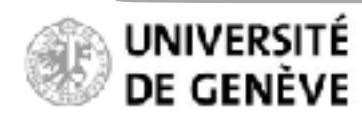

## Proposal Handling Tool Phase II PHT2 Guidelines

#### **Create an Observation Request**

The PI owns the programme and can create / edit / delete observation requests.

Co-Is can only consult observation requests, not edit them.

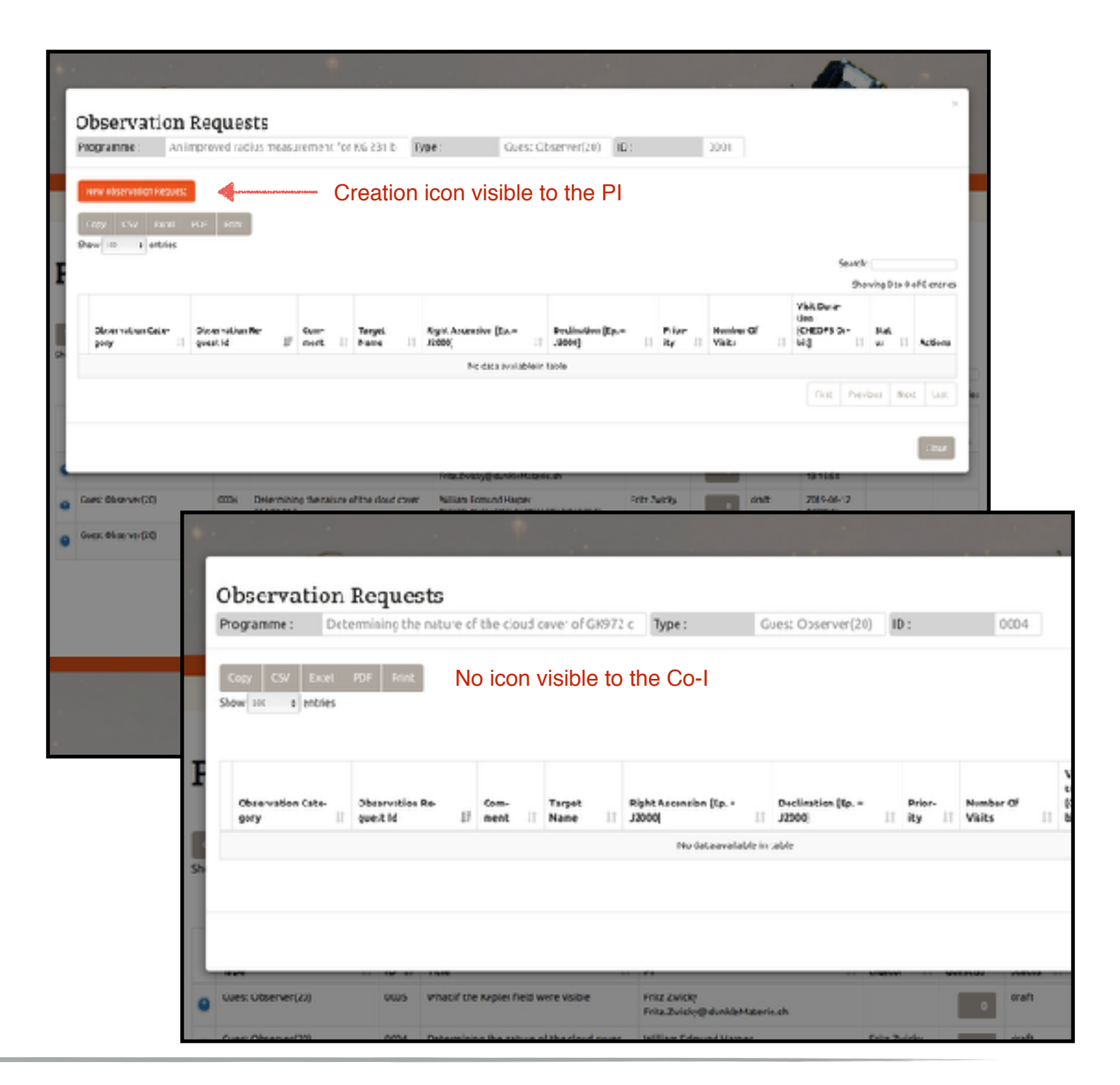

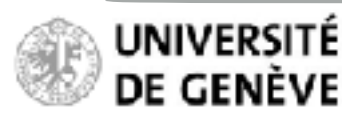

## Proposal Handling Tool Phase II PHT2 Guidelines

#### **Create an Observation Request**

Take the following example of 3 targets, each with 30 accepted orbits.

Click the observation request icon to create one.

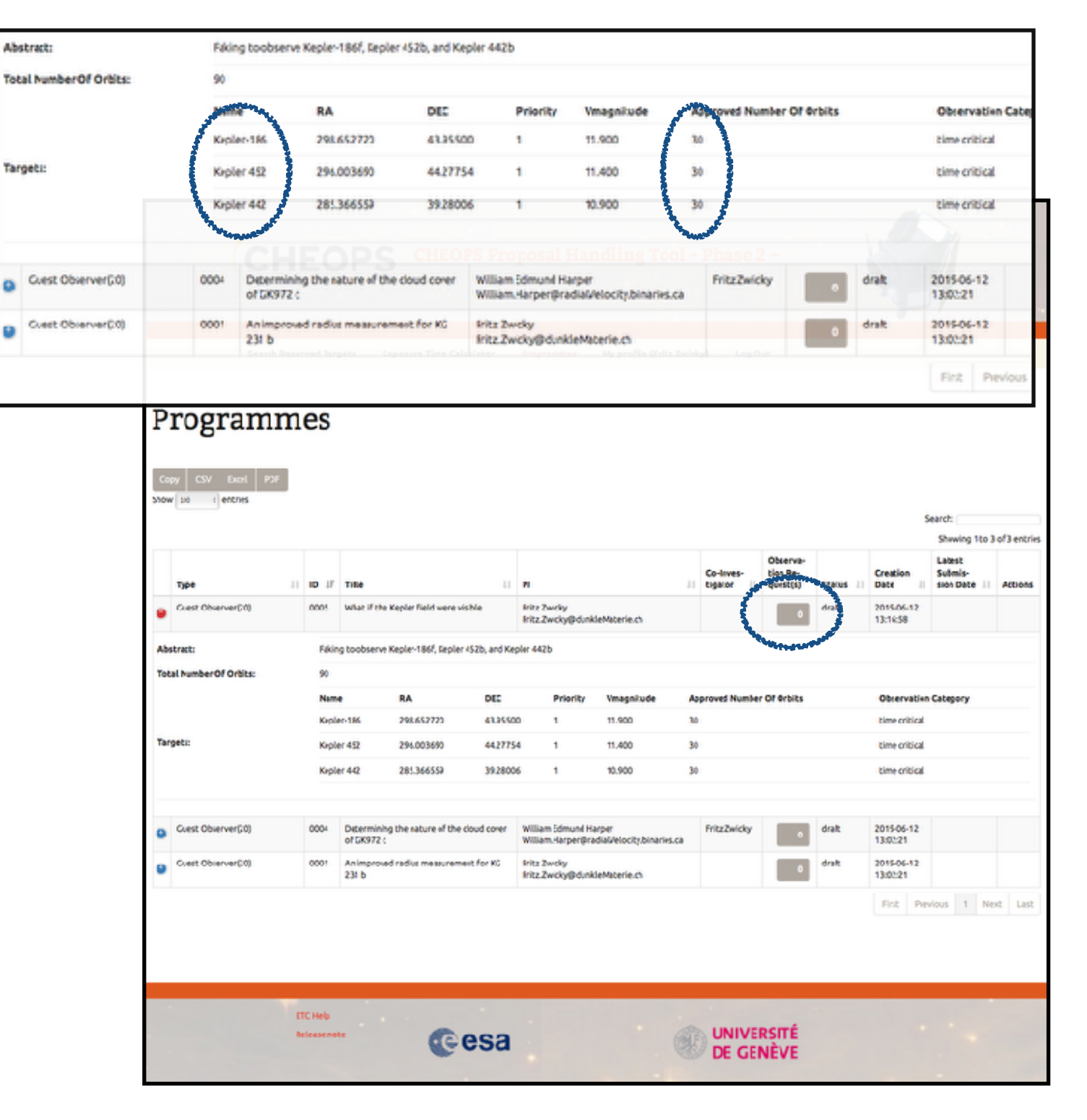

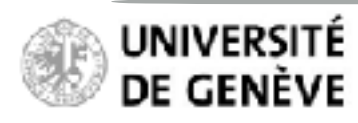

#### **Create an Observation Request**

List of Observation Request is empty at this stage

|                                        |                            |                          |                 |                                           |                           |          |                |                    |                  | 1                                          | à                 |      |
|----------------------------------------|----------------------------|--------------------------|-----------------|-------------------------------------------|---------------------------|----------|----------------|--------------------|------------------|--------------------------------------------|-------------------|------|
| Observation R                          | equests                    | erevishie Tune           |                 | Quest Cheery                              | wr(20) - 102              |          | 0005           |                    |                  |                                            |                   | ×    |
| New observation Hirquest               | 4                          | Clic                     | ck to ci        | reate you                                 | ur first ob               | servatio | on rec         | quest              | (OR)             | )                                          |                   | ł    |
| Copy Civ Excel FD<br>Show inv 1 miches | i min                      |                          |                 |                                           |                           |          |                |                    |                  | Search                                     |                   | _    |
| Observation Cats O                     | laervation Te<br>earl N II | Com Farget               | nişi<br>10. Jan | V: Ascension (Ip<br>50)                   | Pediast<br>17.200         | en (Ep   | Nriar-         | Number -<br>Visita | <b>o</b> f<br>11 | Vielt Dura-<br>tien<br>(CREOPS Gr.<br>Sit) | Stat<br>us I Adda | ries |
|                                        |                            |                          |                 | NOGICA IVAI                               | labie in cable            |          |                |                    |                  |                                            |                   |      |
|                                        |                            |                          |                 |                                           |                           |          |                |                    |                  | Ring: Dire                                 | ieus Neit U       | a    |
|                                        |                            | _                        | ,               | nezzwicygiounau                           | Materia di                |          |                | _                  | _                | 133638                                     | Clea              |      |
| abstract                               | Feiding to observe         | e Hepler 1057, Hepler 45 | 25, enc Hepler  | 442b                                      |                           |          |                |                    |                  |                                            |                   |      |
| TOLS NUMBER OF OPOIDIS:                | Name                       | IA                       | 265             | Pierity                                   | Vnasnitude                | Asserved | Number Of      | Orbits             |                  | Observation                                | Cabesory          |      |
|                                        | Kepler-186                 | 298.652720               | 43.95500        | 1                                         | 11.900                    | ж        |                |                    |                  | timecritical                               |                   |      |
| Tarsets:                               | Kepler 452                 | 196.003690               | 84.27754        | 1                                         | 11,400                    | 36       |                |                    |                  | timecritical                               |                   |      |
|                                        | Nepler 442                 | .85.305359               | 19.28900        | 1                                         | 18,900                    | ж        |                |                    |                  | CIME-Critical                              |                   |      |
| Guest Obverver(210                     | 0004 Determini<br>of CL972 | nothe nature of the clo  | ud cover V      | sillium Edmand Har<br>sillium Harper Ørad | ger<br>Ei Volwity hinarie | Fritz 2  | wicks          | •                  | oraft            | 30'9-06-12<br>13-12-21                     |                   |      |
| Coest Observer(20)                     | 0001 An improv<br>291 s    | edradius mezsurement     | forkit. P       | inte Zwicky<br>Vite Zwicky@dunkia         | Materic.dh                |          |                | 0                  | viralt           | 30.9.0612<br>13.0221                       |                   |      |
|                                        |                            |                          |                 |                                           |                           |          |                |                    |                  | First Pre                                  | vicus 1 Next      | List |
|                                        | CTC I HQ<br>Relato tota    | C                        | esa             |                                           |                           |          | IVERSI<br>GENÈ | ITÉ<br>VE          |                  |                                            |                   |      |

**Proposal Handling Tool Phase II** 

**PHT2 Guidelines** 

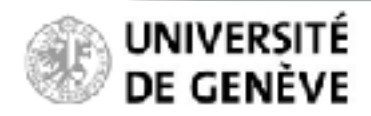

## Proposal Handling Tool Phase II PHT2 Guidelines

#### **Create an Observation Request**

Select the observation category:

• Time-Critical:

Observation associated with a transit (more generally any periodic event)

• Non-Time-Critical:

Observation not associated with a periodic event, typically for phase curves or other filler programmes

| Observation<br>Programme : What N | ew Obser                 | vation Request                                      |               |                                     |                                 |                  | 9             | C<br>avihely          |                   |        |
|-----------------------------------|--------------------------|-----------------------------------------------------|---------------|-------------------------------------|---------------------------------|------------------|---------------|-----------------------|-------------------|--------|
| Very channelithe Request          | Loud Observat            | tionRequest file:<br>to file selected<br>att-paryId | I             |                                     |                                 |                  |               |                       | with 1            |        |
| Close ration Calor                | Select the obv           | nution category                                     | >             | :                                   |                                 |                  | _             |                       | Sarwing Dis Ouf D | etiena |
|                                   |                          |                                                     |               |                                     |                                 |                  | Cavel Cear    | Erd.                  | Bravious Marit    | 140    |
|                                   |                          |                                                     |               | ing the opposed                     | deMaterial                      |                  |               | 13.10.30              | 1                 | Cose   |
| Listerarti                        | Fairing to               | shværve Keples 1967 Kepler 453                      | ih, ani Kiple | 4425                                |                                 |                  |               |                       |                   |        |
| Tabel Number Of Drivitie          | *                        |                                                     |               |                                     |                                 |                  |               |                       |                   |        |
|                                   | Nepler 4 8               | 5 E96.652725                                        | 43.25500      | Priority                            | 11900                           | 30               | r of vroits   | Conserve              | con Cacegory      |        |
| Terpelas                          | Kepier 15                | 2 296.043490                                        | 44,27754      | 4                                   | 11.400                          | 30               |               | time criti            | ci.               |        |
|                                   | Kepier 44                | 2 285.346555                                        | 39,28406      | 1                                   | 10900                           | 30               |               | time criti            | cal.              |        |
|                                   |                          |                                                     |               |                                     |                                 |                  |               |                       |                   |        |
| Cuet Observer(20)                 | 0001 Per<br>al (         | ermining the raters of the dou<br>XF72 c            | d cover       | alliam Ddmund M<br>Alliam Harper@ra | erper<br>ella Ve octybicaries s | a Fritz Deicky   | t tak         | 3019-06-1<br>13x82x81 | 2                 |        |
| Guest Observers20                 | 0001 Ani<br>231          | improved radius measurement.<br>Is                  | for NG I      | Fritz Dwicky<br>Fritz Dwicky@durak  | de Malon in ch                  |                  | ¢ draft       | 2019-06-1             | 2                 |        |
|                                   |                          |                                                     |               |                                     |                                 |                  |               |                       |                   |        |
|                                   | FTT Help<br>Release tole | •                                                   | sa            |                                     |                                 | UNIVER<br>DE GER | ZSITÉ<br>NÈVE |                       |                   |        |

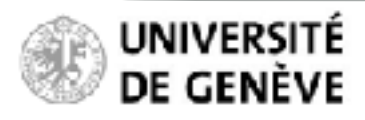

#### **Fill in the Observation Request**

- Define the parameters of your observation
- Some parameters are mandatory (indicated with a \*)

## Proposal Handling Tool Phase II PHT2 Guidelines

|                                      |                                                                                                    |                                                                                                    | st                                                                                         |                                                                                            |             |                                     |                     |              | _                               |                                                                                                    |                  |       |      |
|--------------------------------------|----------------------------------------------------------------------------------------------------|----------------------------------------------------------------------------------------------------|--------------------------------------------------------------------------------------------|--------------------------------------------------------------------------------------------|-------------|-------------------------------------|---------------------|--------------|---------------------------------|----------------------------------------------------------------------------------------------------|------------------|-------|------|
| rvation                              | Louid ObservationReg                                                                                                    | west file.                                                                                                    |                                                                                            |                                                                                            |             |                                     |                     |              |                                 | 1                                                                                                    |                  |       |      |
| ang. ang                             | Discounting no File p                                                                                                    | elected                                                                                                    |                                                                                            |                                                                                            |             |                                     |                     |              |                                 |                                                                                                    |                  |       |      |
| ranation Descart                     | Observation Category                                                                                                    | yld                                                                                                    |                                                                                            |                                                                                            |             |                                     |                     |              |                                 |                                                                                                    |                  |       |      |
|                                      | TimeCrocal                                                                                                    |                                                                                                    |                                                                                            |                                                                                            |             |                                     |                     |              |                                 |                                                                                                    |                  |       |      |
| CSV Excel                            | Connect                                                                                                    |                                                                                                    |                                                                                            |                                                                                            |             |                                     |                     |              |                                 |                                                                                                    |                  |       |      |
| e entries                            |                                                                                                    |                                                                                                    |                                                                                            |                                                                                            |             |                                     |                     |              |                                 |                                                                                                    |                  |       |      |
|                                      |                                                                                                    |                                                                                                    |                                                                                            |                                                                                            |             |                                     |                     |              |                                 | <br>where the second                                                                                                    | innin            |       |      |
| _                                    | 2R2 CAIA ID [ DR2 II                                                                                                    | u_uu"]                                                                                                    | U SAA D                                                                                    | rot available                                                                              | ,           | RiphtAst                            | "[0065L=.qs]ndians  | Declination  | n (lebr = 16060) <mark>.</mark> |                                                                                                    | engo u           | 10010 | 100  |
|                                      |                                                                                                    |                                                                                                    |                                                                                            |                                                                                            |             |                                     |                     |              |                                 |                                                                                                    |                  |       |      |
| range cace                           | Targe: Name (R.A., 24                                                                                                    | ec.)*                                                                                                    |                                                                                            | RA Prope                                                                                   | r Notice    |                                     | Dec. ProperMotion   |              | Parsillax                       | 11                                                                                                    | 25               | II A  | 6036 |
|                                      | Select an option                                                                                                    |                                                                                                    | ÷.                                                                                         | Emas/yr1*                                                                                  |             |                                     | [mas/sr]*           |              | Imas]*                          |                                                                                                    |                  |       |      |
|                                      |                                                                                                    |                                                                                                    |                                                                                            |                                                                                            |             |                                     |                     |              | 0                               | Presi                                                                                                    |                  | dest  |      |
|                                      | Target                                                                                                    | Target                                                                                                    | ufeerer!                                                                                   |                                                                                            | Target life | ne DK3+                             | Spectral Type*      |              |                                 | -                                                                                                    |                  |       |      |
| _                                    |                                                                                                    |                                                                                                    |                                                                                            |                                                                                            |             |                                     | Other               |              |                                 |                                                                                                    |                  |       | _    |
|                                      |                                                                                                    |                                                                                                    |                                                                                            |                                                                                            |             |                                     |                     |              |                                 |                                                                                                    |                  | - 17  |      |
|                                      |                                                                                                    |                                                                                                    |                                                                                            |                                                                                            |             |                                     |                     |              |                                 |                                                                                                    |                  |       | Clas |
|                                      | First Visit [month]*                                                                                                    |                                                                                                    | Proprietar<br>Last Visit                                                                   | y Period<br>[montk]*                                                                       |             |                                     |                     |              |                                 | -                                                                                                    |                  | _     |      |
|                                      | Fropretary Period<br>First Visit (month)*                                                                                                    |                                                                                                    | Proprietar<br>Last Visit<br>12                                                             | y Period<br>[manth]*                                                                       |             |                                     |                     |              |                                 |                                                                                                    |                  |       | Cos  |
|                                      | Frepretary Period<br>First Visit (month)*                                                                                                    |                                                                                                    | Proprietar<br>Last Visit<br>12                                                             | y Period<br>[mantk]*                                                                       |             |                                     |                     |              |                                 |                                                                                                    |                  |       |      |
| ef Druks                             | Propretary Period<br>First Tisk [month]*<br>18<br>Principy                                                                                                    |                                                                                                    | Proprietar<br>Last Visit<br>12                                                             | y Period<br>[manth]*                                                                       |             |                                     |                     |              |                                 |                                                                                                    |                  |       | (16) |
| of Drivitys                          | Propretary Period<br>First Visit (month)*<br>18<br>Pribrity                                                                                                    |                                                                                                    | Proprietar<br>Lack Visik                                                                   | iy Period<br>[mantk]*                                                                      |             |                                     |                     |              |                                 | 200 C                                                                                                    | acejon           |       | (1)  |
| ef Di Wu.                            | Vibit Pusation<br>(CHEOPS orbit)*                                                                                                    |                                                                                                    | Proprietar<br>Lact Visit                                                                   | ry Phriod<br>[manth]*<br>f Vibito *                                                        |             | Minimum<br>E/Ticleto                | Coserving<br>y (%;* |              |                                 | 500 C                                                                                                    | ate jon          |       |      |
| of Druks                             | Vibrity<br>Vibrity<br>Vibrity<br>Vibrit Russton<br>(CHEOPS orbit]*                                                                                                    |                                                                                                    | Number O                                                                                   | ry Phriod<br>[mantk]*<br>f Vibits*                                                         |             | Minimum<br>E/Ticktory               | Coserving<br>y (%;* |              |                                 | tion C<br>Cill                                                                                                    | ategor)          |       | Col  |
| of Drivius                           | Propreting Period<br>First Visit (month)*<br>18<br>Privrity<br>Visit Punetion<br>CHEOPS orbit()*<br>Eadliest Start Date                                                                                                    |                                                                                                    | Number O                                                                                   | ry Ptriod<br>[mantk]*<br>f Vibics*                                                         |             | Minimum<br>Efficiency               | Coserving<br>y (%)  |              |                                 | cili<br>cili<br>cili                                                                                                    | ategory          |       |      |
| of Druks                             | Vibriery<br>Vibriery<br>Vibriery<br>Vibriery<br>Vibriery<br>Vibriery<br>Vibriery<br>CHEOPS orbit<br>CHEOPS orbit<br>CHEOPS orbit<br>CHEOPS orbit<br>CHEOPS orbit<br>CHEOPS orbit<br>(CHEOPS orbit)                                                                                                    |                                                                                                    | Number O                                                                                   | ry Phriod<br>(month)*<br>f Viaics*<br>d Date<br>0                                          |             | Hisimum<br>EFficiebr                | Observing<br>y (%;* |              |                                 | cit<br>cit<br>cit                                                                                                    | #eşon            |       |      |
| of Druks                             | Proprieting Perind<br>First Yist (month)*<br>18<br>Privring<br>Privring<br>P |                                                                                                    | Number O                                                                                   | ry Period<br>(month)*<br>Evalue<br>d'Vialee<br>0                                           |             | Minimum<br>Efficiency               | Observing<br>y (%;* |              |                                 | can<br>cat                                                                                                    | ate jon          |       |      |
| of Drivitus<br>storen20              | Frepreting Period<br>First Tist (month)*  B  Privrey  it  visit Punction  CHEOPS orbit[*  Eadlest Start Date 38 in_TTR8]  Fransit Time (8J0_TD                                                                                                    |                                                                                                    | Number O                                                                                   | ry Period<br>(month)*<br>d'vibits*<br>d Date<br>0<br>rioc (day)*                           |             | History<br>Efficient<br>Earliest (  | Coserving<br>y'Sk;* | Levest Star  | rt Fhore*                       | cia<br>cil<br>cil<br>cil                                                                                                    | ategory          |       |      |
| of Drills                            | Frepreting Perind<br>First Tist (month)*<br>18<br>Prively<br>Vibit Austion<br>(CHEOPS orbit)*<br>Eadlest Start Date<br>(k.in_Trink)<br>Frankt Time (bub_TD                                                                                                    |                                                                                                    | Number O<br>1<br>Lates: End<br>Janes: End<br>Janes: End<br>Janes: End<br>Janes: End        | ry Period<br>(month)*<br>E Vialto*<br>E Date<br>0<br>rioc (deg)*                           |             | Minimum<br>Efficiency<br>Earliest ( | Coserving<br>y (%;* | Levest Ster  | t Fhare'                        | con cal                                                                                                    | atejół           |       |      |
| of Drillss<br>serveri20              | Frepreting Perind<br>First Visit (mentis)*   Privery  Vibit Period  (HEDPS orbit)*  Eadlest Start Date (REDPS orbit)*  Frankt Time (RED_TD  List of Phase Rang                                                                                                    | <pre>&gt;&gt;&gt;&gt;&gt;&gt;&gt;&gt;&gt;&gt;&gt;&gt;&gt;&gt;&gt;&gt;&gt;&gt;&gt;&gt;&gt;&gt;&gt;&gt;&gt;&gt;&gt;&gt;&gt;&gt;&gt;&gt;&gt;&gt;&gt;</pre> | Number O<br>1<br>Lates: End<br>JR In, TIR                                                  | ry Phriod<br>[month]*<br>d'Viaic;*<br>d Date<br>0<br>riod [dxg]*                           |             | Minimum<br>Efficiency<br>Earliest S | Coserving<br>y (%;* | Leivest Star | rt Fhare'                       | cal<br>cal<br>2                                                                                                    | ategori          |       |      |
| ef Drifts<br>screen20                | Frepreting Perind<br>First Tist (month)*  B  Prively  visit Pusetion (CHEOPS orbit)*  Earliest Start Date (R ID)  Frankt Time (RJD_TD  List of Phase Rang Rart                                                                                                    | 145<br>E×d                                                                                                    | Proprietar<br>Last Visit<br>12<br>Number O<br>1<br>Lales: End<br>JR ID_YTR<br>Frankt Fer   | y Period<br>(month)*<br>d'viaits*<br>d Date<br>)<br>rioc (day)*                            |             | Hinimum<br>Efficient<br>Earliest S  | Coserving<br>y (%)* | Levest Ser   | rt Fhare -                      | cil<br>cil<br>cil<br>z<br>z                                                                                                    | Megon            |       |      |
| ef Driks<br>serven20<br>serven20     | Frepreting Perind<br>First Tist (month)*   Privarily  Vibit Ausetion (CHEOPS orbit)*  Eadlest Start Date (kin_Trink)  Franalt Time (bub_TD  List of Phase Rang Start (phase)*                                                                                                    | 105<br>End<br>[phase]*                                                                                                    | Proprietar<br>Last Visit<br>12<br>Number O<br>1<br>Lates: End<br>JR In, TIR<br>Franat Fer  | y Period<br>(month)*<br>(*Vialto*<br>d Date<br>0<br>riod (dxp)*<br>Piloimyon<br>Britiency  | 7[5].       | Minimum<br>Efficients<br>Earliest ( | Coserving<br>y (%;* | Leivest Ster | rt Fhaon'                       | coll<br>coll<br>coll<br>2<br>2                                                                                                    | at eyer)         |       |      |
| of Drillss<br>serveri20<br>serveri20 | Frepreting Period<br>First Visit (mentis)*   Privery  Vibit Resetton  CHEOP'S orbit()*  Eadlest Start Date (REOP'S orbit()*  Eadlest Start Date (REOP'S orbit()*                                                                                                    | es<br>Ecd<br>[phaie]*                                                                                                    | Proprietar<br>Last Visit<br>12<br>Number O<br>1<br>Lales: End<br>Jk n_Trik                 | y Phriod<br>(month)*<br>d'viaics*<br>d babe<br>0<br>riod (deg)*<br>Plinimum<br>Britismes;  | , [5].      | Minimum<br>Efficiency<br>Earliest 1 | Coserving<br>y 1%;* | Levest Star  | rt Fhare'                       | concern<br>cal<br>cal<br>2<br>Preod                                                                                                    | aceport<br>ins   |       |      |
| ef Drifts<br>strveri20               | Frepreting Perind<br>First Tist (month)*   Privery  Visit Penetion  CHEOPS orbit)*  Earliest Start Date  pin_Trink]  Frankt Time (BJ0_TD  List of Phase Rang Rart  phase]*  - "Will all Muse                                                                                                    | es<br>End<br>[phate]*                                                                                                    | Proprietar<br>Last Visit<br>12<br>Number O<br>1<br>Lales: End<br>JR ID_YTR                 | y Period<br>(month)*<br>d'viaits*<br>d Dabe<br>)<br>rioc (day)*<br>Pisoimum<br>Bifficiency | - [5]·      | History<br>Efficiency<br>Earliest S | Coserving<br>y (%,* | Levest Ser   | rt Fhaos                        | chac<br>cil<br>cil<br>2<br>Previ                                                                                                    | utegor,          | r     |      |
| of Initia<br>serven20<br>normen20    | Proprieting Perind<br>First Tist (month)*  18  Privery  ()  Vibit insection (CHEOPS orbit)*  Eadliest Start Date (kit0PS orbit)*  Eadliest Start Date (kit0PS orbit)*  List of Phase Rang Start (phase)*  Count all Muse Ranges  Count of Phase Ranges                                                                                                    | 18]*<br>Eod<br>[phaie]*                                                                                                    | Proprietar<br>Last Visit<br>12<br>Number O<br>1<br>Lales: End<br>JR ID, TIDR               | y Period<br>(month)*<br>(*Vialto*<br>d Date<br>0<br>riod (dxp)*<br>Minimum<br>erfibiency   | 7 [5].      | Minimum<br>Efficiency<br>Earliest ( | Coserving<br>y (%)* | Leived Ste   | rt Fhaos                        | Char<br>Cal<br>Cal<br>Cal<br>Cal<br>Cal<br>Cal<br>Cal<br>Cal<br>Cal<br>Cal                                                                                                    | attegen)         |       |      |
| of Drillss                           | Proprieting Perind<br>First Visit (month)*   Provide State (month)*  Vibit Resetton (CHEOP's orbit)*  Eadlest Start Date (REOP's orbit)*  Eadlest Start Date (REOP's orbit)*  Ea                                                                                                    | NB]+<br>Ecd<br>[phase]*                                                                                                    | Proprietar<br>Last Visit<br>12<br>Number O<br>1<br>Lales: End<br>JR D_TDR                  | y Period<br>(month)*<br>d'viaice*<br>d babe<br>0<br>rioc (dep)*<br>Minimum<br>Briteines;   | , [2].      | Minimum<br>Efficients               | Coserving<br>y (%;* | Levest Se    | t Fhare'                        | Cill<br>Cill<br>Cill<br>Cill<br>Cill<br>Cill<br>Cill<br>Cill                                                                                                    | itreport<br>in s |       |      |
| of Drills                            | Proprieting Perind<br>First Visit (month)*<br>18<br>Privery<br>Vibit Pusation<br>CHEOPS orbit()*<br>Eadliest Start Date<br>(REOPS orbit()*<br>Eadliest Start Date<br>(REOPS orbit()*<br>Eadliest Start Date                                                                                                    | es<br>End<br>[phate]*                                                                                                    | Proprietar<br>Last Visit<br>12<br>Number O<br>1<br>Lales: End<br>JR ID_YTR                 | y Period<br>(month)*<br>d'viaits*<br>d'babe<br>)<br>rioc (day)*<br>Pisoimum<br>Bfficiency  | 7[5].       | History<br>Efficiency<br>Earliest S | Coserving<br>y (%,* | Levest Ser   | rt Fhaos                        | chac<br>cal<br>a<br>Presi                                                                                                    | utegor,          |       |      |
| ef Driftsa<br>serven20<br>serven20   | Proprietury Perind<br>First Tist (month)*<br>18<br>Priberby<br>(int instant)<br>Vibit instantion<br>(CHEOPS orbit)*<br>Eadliest Start Date<br>(kin_Triel)<br>Franalt Time (bub_TO<br>List of Phase Rang<br>Start<br>phase)*<br>(int int Phase Rang<br>Start<br>phase)*<br>(int int Phase Rang<br>Start<br>(int int Phase Rang<br>Start<br>(int int Phase Rang<br>Start<br>(int int Phase Rang<br>Start<br>(int int Phase Rang<br>Start<br>(int int Phase Rang<br>Start<br>(int int Phase Rang<br>Start<br>(int int Phase Rang<br>Start<br>(int int Phase Rang<br>Start<br>(int int Phase Rang<br>Start<br>(int int Phase Rang<br>Start<br>(int int Phase Rang<br>(int int Phase Rang<br>Start<br>(int int Phase Rang<br>Start<br>(int int Phase Rang<br>(int int Phase Rang<br>(int Phase Rang<br>(int Phase Rang<br>(                                                                                                    | Hes<br>End<br>[phate]*                                                                                                    | Proprietar<br>Last Visit<br>12<br>Number O<br>1<br>Lales: End<br>(R ID, TOR)<br>Franat Fer | y Period<br>(month)*<br>d'viaito*<br>d Date<br>0<br>rioc (dxp)*<br>Pinistrum<br>arribienc; |             | Earliest )                          | Coserving<br>y (%)* | Levest Star  | rt Fhaew                        | Colored Colored Colore | attegor)         |       |      |

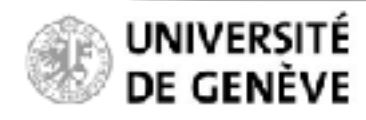

#### Fill in the Observation Request

First select a target star from the scroll-down menu (only targets accepted by the ESA TAC show in the menu)

|                    | New Observation Re                                                                                                    | quest                         |                     |                                | Show held                  |                      |
|--------------------|----------------------------------------------------------------------------------------------------|-------------------------------|---------------------|--------------------------------|----------------------------|----------------------|
| ervation           | Louid ObservationRequest fit                                                                                                    | e.                            |                     |                                |                            |                      |
| _                  | Observation Cabooervid                                                                                                    |                               |                     |                                |                            |                      |
| deervation Request | TimeCritical                                                                                                    |                               | 2                   |                                |                            |                      |
| C9/ Excel          | Connect                                                                                                    |                               |                     |                                |                            | -                    |
| 10 a entries       |                                                                                                    |                               |                     |                                |                            | 1                    |
|                    |                                                                                                    |                               |                     |                                |                            | North:               |
| _                  | 282 CALL ID L'DES RETTERS                                                                                                    | 3AA Dirotaval                 | abie RightAs        | cension[ep. =J2200]*           | Declination (ep. + JE040)* | Shiwingu D Ubru kita |
| servation cuce-    | Target Name (R.A., Det.)*<br>Select an option                                                                                                    | RA Pr<br>Imas/                | oper Notion<br>vr]* | Dec. ProperMotion<br>[mas/sr]* | Parollax<br>(mas)*         | II as II Acade       |
|                    | Warman and a state of the state of the state |                               |                     |                                | 0                          | J. Lawley            |
|                    | Targer Tar                                                                                                    | gat .                         | Target Effective    | Spectral Type*                 |                            | Previous Next Lad    |
|                    | 2 majnitude"                                                                                                    | ageitude en er                | Temperature (K)*    | Other                          |                            |                      |
|                    | Propretary Period<br>First Visit (month)*<br>18                                                                                                    | Last Visit [month]            |                     |                                |                            |                      |
| er of Drivits      | hibrity                                                                                                    |                               |                     |                                |                            |                      |
|                    |                                                                                                    |                               |                     |                                |                            | tion Category        |
|                    | CHEOPS orbit]*                                                                                                    | Number Of Visits*             | EPlicitio           | Coserving<br>y (%)*            |                            | cal                  |
|                    | Earliest Start Date<br>(k:n_TNR)                                                                                                    | Lales: End Date<br>[R ID_TDR] |                     |                                |                            | cal .                |
| Observer(20)       | Frank Ward (S.D. 1981)                                                                                                    | French Review Like            | h Fadient           | that Bhan.                     | I alout Gast Shares        | -                    |
| Chargen 20         | unter une fero" auf                                                                                                    | finance Period (par)          | , canac             | ALC PLANT                      | LEVEL ANT PROP             |                      |
|                    | 1. 1.                                                                                                    |                               |                     |                                |                            |                      |
|                    | List of Phase Kanges<br>litert En<br>jphase]* (pr                                                                                                    | are]" Biris                   | nei [3].            |                                |                            | Previous 1 Next      |
|                    | <ul> <li>Advit all Mase</li> </ul>                                                                                                    |                               |                     |                                |                            |                      |
|                    | Sanges                                                                                                    |                               |                     |                                |                            |                      |
|                    | second]"                                                                                                    |                               |                     |                                |                            | 1                    |
|                    |                                                                                                    |                               |                     |                                |                            |                      |

**Proposal Handling Tool Phase II** 

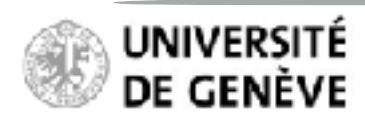

## Proposal Handling Tool Phase II PHT2 Guidelines

#### **Fill in the Observation Request**

Target coordinates are pre-filled with user-defined values from PHT-1

Priority field is pre-filled with the ESA-assigned priority for this target

|                                      | New Observation Reque                                           | st                                        |                                             | Show hea                                | P        |
|--------------------------------------|-----------------------------------------------------------------|-------------------------------------------|---------------------------------------------|-----------------------------------------|----------|
| Observation Programme : What         | Load ObservationRequest file:<br>Choose file ind file selected  |                                           |                                             |                                         |          |
| New observation Repubst              | Disservation Estagory Id<br>Time Offical                        |                                           | 2                                           |                                         |          |
| Snow 100 c entries                   | Comment                                                         |                                           |                                             |                                         | arch     |
| Observation Cate-                    | DR2 GAIA ID ["DR2 sxxxs s"]                                     | ∃ GAIA Dino: aveiable                     | Right Ascension (ep. = J2000)<br>298.632720 | Declination [ep. = 12000]*     43.55500 |          |
| So                                   | Target Name (R. A., Dec.)*<br>Replet-106 (200.052720, 43 95500) | RA Proper Motion                          | Dec. Proper Mot<br>[mas/pr]*                | ion Parallax<br>[man]*                  | - 11<br> |
|                                      | Target Target<br>V magnitude* V magnit<br>11.900                | Targe<br>ude error* Temp                  | erature (K)*                                | :                                       | H M      |
| •                                    | Proprietary Period<br>First Visit (month)*                      | Proprietary Period<br>Last Visit [month]* | _                                           |                                         |          |
| Abstract:<br>Total Number Of Orbits: | 18<br>Prioriky                                                  | 12                                        |                                             |                                         | _        |
| Taroets                              | Visit Duration<br>[CHEOP5 orbit]*                               | Number Of Visits*                         | Minimum Observing<br>Efficiency [%]*        |                                         | cal.     |

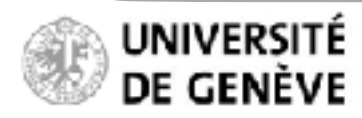

## Proposal Handling Tool Phase II PHT2 Guidelines

#### **Fill in the Observation Request**

Click on the "*Show help*" button to view additional information that will guide you to fill in individual fields.

|                                                                                                    |                                                                                                    |                                                                      |                                                |                                                 |                     |                                      | <u> </u>               |
|----------------------------------------------------------------------------------------------------|----------------------------------------------------------------------------------------------------|----------------------------------------------------------------------|------------------------------------------------|-------------------------------------------------|---------------------|--------------------------------------|------------------------|
| 64 (A. 1997)                                                                                                   | New Observation Reque                                                                                                    | st                                                                   |                                                |                                                 |                     | PIKE RED                             |                        |
| Disarvation                                                                                                    | Load Observation Research File                                                                                                    |                                                                      |                                                |                                                 |                     | - Antonio and                        |                        |
| Weekampe: 50                                                                                                   | Chrone Fig. no file selected                                                                                                    |                                                                      |                                                |                                                 |                     |                                      |                        |
|                                                                                                    | Oran varies Category M                                                                                                    |                                                                      |                                                |                                                 |                     |                                      |                        |
| Newspan value begans                                                                                           | Intecrotal                                                                                                    |                                                                      |                                                |                                                 |                     |                                      |                        |
|                                                                                                    |                                                                                                    |                                                                      | -                                              |                                                 |                     |                                      |                        |
| Goy CN Lost                                                                                                    | Comment                                                                                                    |                                                                      |                                                |                                                 |                     |                                      |                        |
| 3htm 14 A MERES                                                                                                |                                                                                                    |                                                                      |                                                |                                                 |                     |                                      | auth :                 |
|                                                                                                    | Anystring                                                                                                    |                                                                      |                                                |                                                 |                     |                                      | Shawing Ote # of 0 en; |
|                                                                                                    | BR2 GAIA IB ["DR2 con_eccs"]                                                                                                    | -CLAIP tot available                                                 | Right Are                                      | aution [so, - J2004]*                           | Serlinider          | nileg 130040*                        |                        |
| Bauryaline Cate-                                                                                               | D12-0856/8452130112044000                                                                                                    | P the SAIA_ID Seld scenary B                                         | 295.652                                        | 726                                             | 48.05504            |                                      | - 24                   |
| 9ary II                                                                                                    | 6.415 () of the target, strethesed                                                                                                    | the abservation request is be-                                       | nid age as                                     | rision (1980) in degrees                        | bed in 2 to 1       | URINI IN REPORT (PC                  | II us II Actio         |
|                                                                                                    | INTERCALA 21 INVE<br>INTERCOMPARIA DE INVERSIÓN A CONTRACTORIA DE INVERSIÓN DE INTERCOMPARIA DE INVERSIÓN DE INVERSIÓN DE INVERSIÓN DE<br>INTERCOMPARIA DE INVERSIÓN DE INVERSIÓN DE INVERSIÓN DE INVERSIÓN DE INVERSIÓN DE INVERSIÓN DE INVERSIÓN DE INVE |                                                                      | (0.:302)                                       |                                                 | 1901                |                                      |                        |
|                                                                                                    | "Mit parameter is necessary to<br>Ment if a the insent amount field                                                                                                    | Target Hume (R.A., Cor.)*                                            |                                                | RAPsen Hollow                                   |                     |                                      | Priving Meet D         |
|                                                                                                    | stara.                                                                                                    | Keplen 186 (298 55273), 13 9                                         | 9500 + +                                       | [mas/54]*                                       |                     |                                      |                        |
|                                                                                                    |                                                                                                    | The carget, devotiner and its set<br>names an enteried in the PHT2 d | ecited coeffi-                                 | 2:099                                           |                     |                                      |                        |
|                                                                                                    |                                                                                                    | grvint).                                                             |                                                | Proper motion of the L<br>Right Arcention in ma | argecini<br>styrest |                                      |                        |
|                                                                                                    |                                                                                                    |                                                                      |                                                |                                                 |                     |                                      |                        |
| istrat.                                                                                                    | Roc. Peoper Notion<br>[mee/yr]*                                                                                                    | Perellec Tay<br>[max]* V m                                           | pel<br>+gnituee <b>*</b>                       | Forget<br>V magnitude erver*                    |                     | Tenget Elfective<br>Temperature [X]* |                        |
| al Number Of Orbita                                                                                            | 4.39                                                                                                    | 3.602                                                                | 1900                                           | 0.1                                             |                     | 5180                                 |                        |
|                                                                                                    | Reparmation of the target in Sve<br>Bration (nmac/jear)                                                                                                    | faralax of the barget Brig<br>star (in millionsen get<br>web) (inc   | Abress of the lar-<br>starie the V Band<br>rad | Evenal thebrightness<br>get star initia V Band  | (in mag)            | Office Angel star (in<br>Salation)   | tion Catagory          |
| a for the second second second second second second second second second second second second second second se |                                                                                                    |                                                                      |                                                |                                                 |                     |                                      |                        |
|                                                                                                    | Spectral Type*                                                                                                    |                                                                      |                                                |                                                 |                     |                                      |                        |
|                                                                                                    | #3/360N                                                                                                    |                                                                      |                                                |                                                 |                     |                                      |                        |
|                                                                                                    | operatives (species the serger ster                                                                                                    |                                                                      |                                                |                                                 |                     |                                      |                        |
| Currit Clover ver 1249                                                                                         | Pagadecary/Period                                                                                                    | Proprietary Period                                                   |                                                |                                                 |                     |                                      |                        |
|                                                                                                    | Hirse Visite (meeting)                                                                                                    | sast vicit imowiti*                                                  | 1                                              |                                                 |                     |                                      |                        |
| Cup 2 Charver (70)                                                                                             | 11<br>Period Jurice addition to the Laterer                                                                                                    | 12<br>Rection school of the statute                                  | _                                              |                                                 |                     |                                      |                        |
|                                                                                                    | main private after the first visit has                                                                                                    | main private after the last visit                                    | 1925-                                          |                                                 |                     |                                      | Burlins I Black        |
|                                                                                                    | live is 18 mondia.                                                                                                    | bezn obschvid. The maximum o<br>bien is 12 manihis.                  | 0.04                                           |                                                 |                     |                                      | FREEDOM IN PART        |
|                                                                                                    |                                                                                                    |                                                                      |                                                |                                                 |                     |                                      |                        |
|                                                                                                    | Palerity                                                                                                    |                                                                      |                                                |                                                 |                     |                                      |                        |
|                                                                                                    | 1 Button Linut Lity The                                                                                                    |                                                                      |                                                |                                                 |                     |                                      |                        |
|                                                                                                    | elsmysterrecurst.                                                                                                    |                                                                      |                                                |                                                 |                     |                                      |                        |
|                                                                                                    | invegention 1 to 3,<br>with 1 being the high-                                                                                                    |                                                                      |                                                |                                                 |                     |                                      |                        |
|                                                                                                    | est priority.                                                                                                    |                                                                      |                                                |                                                 |                     |                                      |                        |
|                                                                                                    | Vice Same                                                                                                    | Rundar di Vi Dia                                                     | Adalase                                        | Churving                                        |                     |                                      |                        |
|                                                                                                    | KHEOPS what:                                                                                                    |                                                                      | Elforny                                        | (P43*                                           | ,                   |                                      |                        |
|                                                                                                    | 3+                                                                                                    | TRUMEN OF VERSED DV MENDOR                                           | 50                                             |                                                 |                     |                                      |                        |
|                                                                                                    | Time incerval to be persidented for                                                                                                    | Toi this belefine on request                                         | Nonen                                          | Indian of the rest dura-                        |                     |                                      |                        |

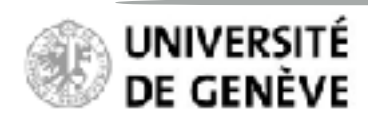

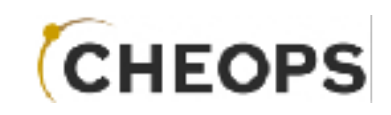

#### **Fill in the Observation Request**

- *Comment* field may be useful for your own record, or for describing the observing strategy to the SOC / Mission planner

- Fill in the missing target information:
  - GAIA ID is critical for on-board target identification. Field must start with "DR2 xxxxxxx". GAIA ID can be fetched from the <u>GAIA Archive</u>
  - Proper motion may be critical for on-board target identification. Can be fetched from <u>SIMBAD</u>
  - Magnitude may also be critical for on-board target identification. Can be fetched from <u>SIMBAD</u>

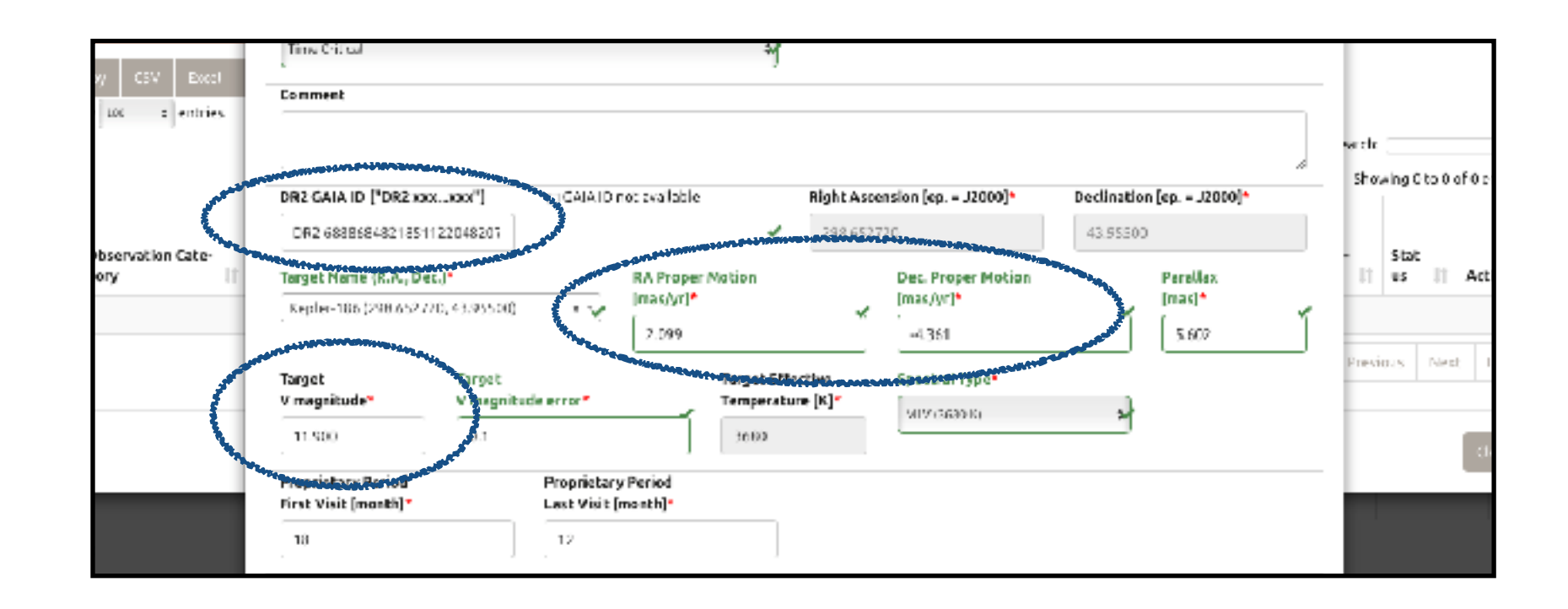

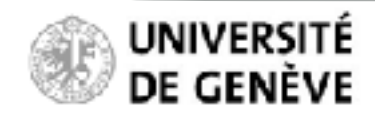

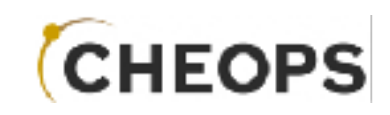

#### Fill in the Observation Request

 Observing efficiency is a critical element for the schedulability of your observation.
 Expected observing efficiency can be checked with the Science Feasibility Checker (Phase-1).

| · · · · ·                                       |                                       | AND THE REAL PROPERTY OF THE PROPERTY OF THE P |   |
|-------------------------------------------------|---------------------------------------|----------------------------------------------------------------------------------------------------|---|
| Visit Duration<br>[OHEOPS orbit]*<br>30         | Number Of Visits*                     | Minimum Observing<br>Efficiency [%]*<br>50                                                                                                    |   |
| Earliest Start Date<br>[BJD_TD8]<br>2459053.845 | Latest End Date (BJD_TDB) 2459083.845 |                                                                                                    |   |
| Transit Time (BJD_TDB)*                         | Transit Period (day)*                 | Earliest Start Phase* Latest Start Phase*                                                                                                    |   |
| 2454544.8450                                    | 129.9459                              | v 0.591 v 0.993                                                                                                    | ~ |

Notes from the template observationRequest file that you have used for preparing the Phase-1 (feasibility check):

| This</th <th>parameter defines the minimum on-source time relative to the visit duration</th> <th>&gt;</th>                      | parameter defines the minimum on-source time relative to the visit duration                      | > |
|----------------------------------------------------------------------------------------------------|--------------------------------------------------------------------------------------------------|---|
| </td <td>(excluding interruptions due to the SAA, Earth Occultations, and straylight constraints)</td> <td>&gt;</td>             | (excluding interruptions due to the SAA, Earth Occultations, and straylight constraints)         | > |
| NOTE:</td <td>For visits with scheduling flexibility, especially those shorter than 3 orbits, the effective</td> <td>&gt;</td>   | For visits with scheduling flexibility, especially those shorter than 3 orbits, the effective    | > |
| </td <td>observing efficiency may end up to be lower than the requested value by up to <math>\sim</math> 15%.</td> <td>&gt;</td> | observing efficiency may end up to be lower than the requested value by up to $\sim$ 15%.        | > |
| </td <td>This may happen under special circumstances, typically when the scheduleSolver algorithm adjusts</td> <td>&gt;</td>     | This may happen under special circumstances, typically when the scheduleSolver algorithm adjusts | > |
| </td <td>the visit start time to optimise the overall schedule, which may result in a visit being shifted</td> <td>&gt;</td>     | the visit start time to optimise the overall schedule, which may result in a visit being shifted | > |
| </td <td>toward the SAA, Earth occultations or straylight regions.</td> <td>&gt;</td>                                            | toward the SAA, Earth occultations or straylight regions.                                        | > |

As the observing efficiency is mainly driven by the target location in the sky, it is highly *recommended* to set the requested observing efficiency to a rather low value, *typically 50%*, for all targets, except if the science case requires very high observing efficiency (assuming this efficiency is reachable for at least one visit)

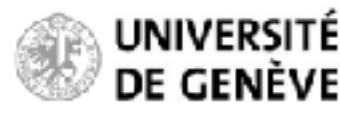

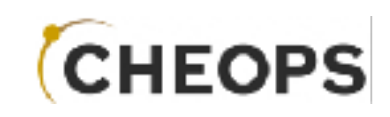

#### **Fill in the Observation Request**

- Use **time bracketing** to constrain the scheduling dates of your observations.

This might be useful for "catching" specific transits, typically for TTVs. This parameter is optional.

| Visit Duration         |                | Number Of Visits*     | Minimum Observi    | ing           |                     |  |
|------------------------|----------------|-----------------------|--------------------|---------------|---------------------|--|
| [CHEOPS orbit]*        | ~              | 1                     | Efficiency [%]*    |               |                     |  |
| 30                     |                |                       | 50                 |               |                     |  |
| Earliest Start Date    |                | Latest End Date       | AN CONTRACTOR      |               |                     |  |
| [BJD_TDB]              |                | [BJD_TDB]             |                    |               |                     |  |
| 2459053.845            |                | 2459083.845           |                    |               |                     |  |
| muscit Time [BJD_TDB]* |                | Trancit Period (day)* | Earliest Start Pha | 15.e <b>*</b> | Latest Start Phase* |  |
|                        | THE CONTRACTOR | 129 9459              | 0.991              | ļ             | 0.993               |  |

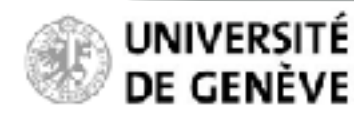

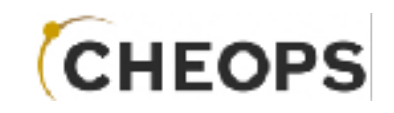

#### **Fill in the Observation Request**

| Visit Duration<br>[CHEOPS orbit]*                      | Number Of Visits*                                | Minimum Observing  Efficiency (%)*        |                |
|--------------------------------------------------------|--------------------------------------------------|-------------------------------------------|----------------|
| 30                                                     |                                                  | 50                                        |                |
| Earliest Start Date                                    | Latest End Date                                  |                                           |                |
| [BJD_TDB]                                              | [BJD_TDB]                                        |                                           |                |
|                                                        |                                                  | 4                                         |                |
| 2455053.845                                            | 2459083.845                                      |                                           | Sec.           |
| 2455053.845<br>Transit Time (BJD_TDB)*                 | 2459083.845<br>Transit Period (day)*             | Earliest Start Phase*                     | and the second |
| 2455053.845<br>Transit Time (BJD_TDB)*<br>2454944.8450 | 2459083.845<br>Transit Period (day)*<br>129.9459 | Eartlest Start Phace* Latest Start Phace* |                |
| 2455053.845<br>Transit Time (BJD_TDB)*<br>2454944.8450 | 2459083.845<br>Transit Period (day)*<br>129.9459 | Earliest Start Phase* Latest Start Phase* |                |

- **Earliest/Latest\_start\_phase** parameters are used to define the allowed start time of *time-critical* visits.

Notes from the template observationRequest file that you have used for preparing the Phase-1 (feasibility check):

| </th <th>This parameter defines the flexibility of a visit start time in units of planetary orbital phase.</th> <th>&gt;</th>                     | This parameter defines the flexibility of a visit start time in units of planetary orbital phase.                     | > |
|----------------------------------------------------------------------------------------------------|----------------------------------------------------------------------------------------------------|---|
| </td <td>Two values are defined to bound the allowed start time of the visit.</td> <td>&gt;</td>                                                  | Two values are defined to bound the allowed start time of the visit.                                                  | > |
| </td <td>NOTE: Leaving no slack for the observation start time reduces the chance of being scheduled</td> <td>&gt;</td>                           | NOTE: Leaving no slack for the observation start time reduces the chance of being scheduled                           | > |
| </td <td>NOTE: Requesting flexibility on the start time implies that the effective observing efficiency may in some rare cases</td> <td>&gt;</td> | NOTE: Requesting flexibility on the start time implies that the effective observing efficiency may in some rare cases | > |
| </td <td>be lower than the requested value (see comment above in <minimum_effective_duration>)</minimum_effective_duration></td> <td>&gt;</td>    | be lower than the requested value (see comment above in <minimum_effective_duration>)</minimum_effective_duration>    | > |
|                                                                                                    |                                                                                                    |   |

The start\_phase slack allows for some scheduling flexibility. Be careful however that the slack is commensurate with the visit duration, i.e. that the visit covers the intended time period, typically the transit, for any start time during the start\_phase slack.

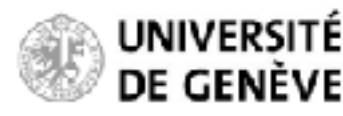

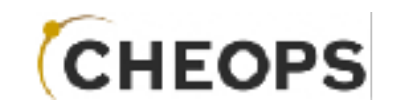

Fill in the Observation Request

Valid and invalid entries are identified as such in the form.

| 1 ÷<br>Visit Duration<br>[CHEOPS orbit]* |   | Number Of Visits*                                                            | Minimum Observing<br>Efficiency [%]* |   | 4                   |   | tion<br>cal |
|------------------------------------------|---|------------------------------------------------------------------------------|--------------------------------------|---|---------------------|---|-------------|
| 30                                       |   | <u> </u>                                                                     | 50                                   | Ĩ |                     |   | cal         |
| Earliest Start Date<br>[BJD_TDB]<br>-    | 1 | Latest End Date [BJD_TD8] 5 Please enter a value between 2458000 and 2460000 |                                      |   |                     |   | cal<br>2    |
| Transit Time [BJD_TDB]*                  |   | Transit Period [day]*                                                        | Earliest Start Phase*                |   | Latest Start Phase* |   | 2           |
| 2454944.8450                             | 7 | 129.9459                                                                     | 0.591                                | ₹ | 0.993               | ł |             |
| List of Phase Ranges                     |   |                                                                              |                                      |   |                     |   | Pre         |

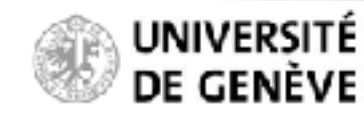

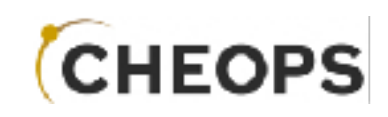

#### Fill in the Observation Request

For *time-critical* observations only, you may define *critical phase ranges*, i.e. specific time periods within the visit with an increased requested observing efficiency.

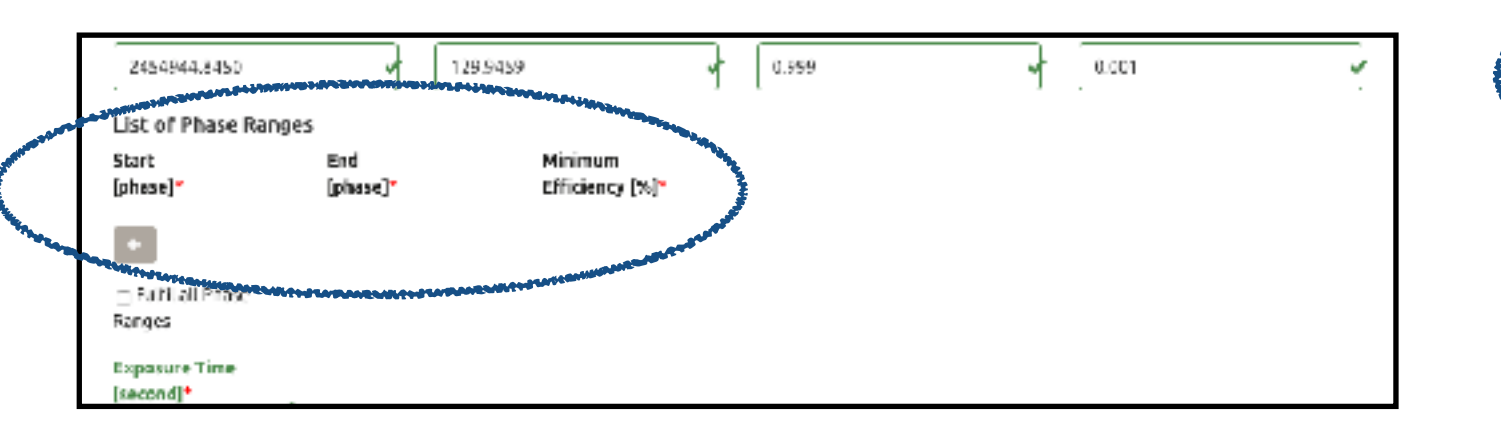

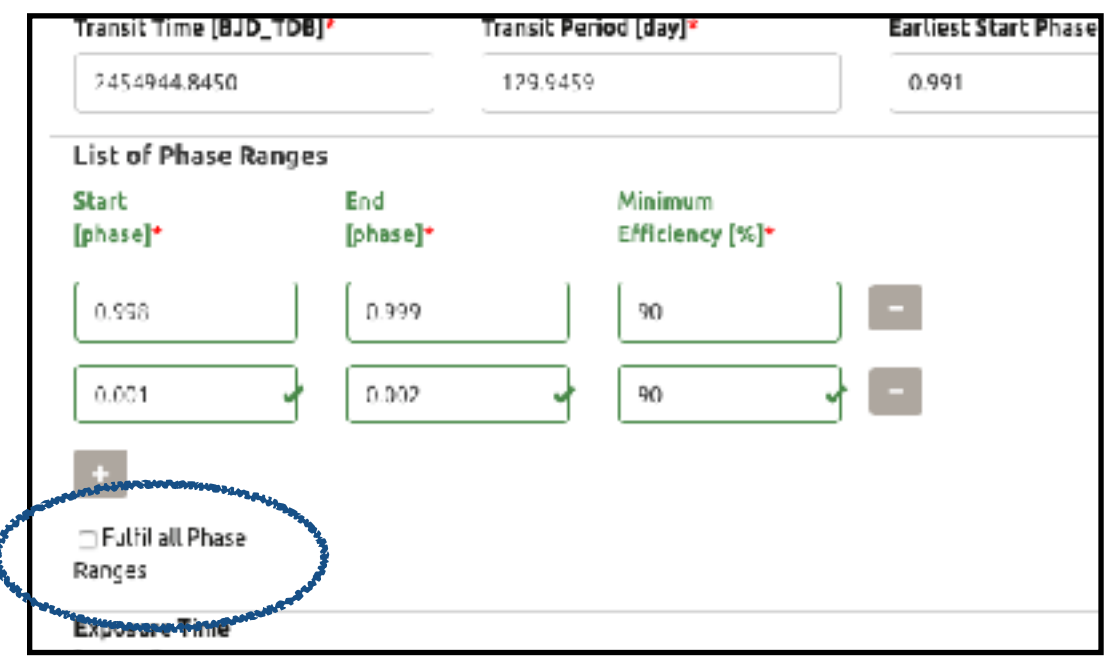

As those put stringent constraints on the schedulability of your observations, they should be used *only* if justified by the science case.

Notes from the template observationRequest file that you have used for preparing the Phase-1 (feasibility check):

| </th <th>The set of parameters below is used to define specific (orbital) phase ranges</th> <th>&gt;</th>                                          | The set of parameters below is used to define specific (orbital) phase ranges                                          | > |
|----------------------------------------------------------------------------------------------------|----------------------------------------------------------------------------------------------------|---|
| </td <td>within which the observing efficiency may be increased to a specific value</td> <td>&gt;</td>                                             | within which the observing efficiency may be increased to a specific value                                             | > |
| </td <td>Convention is that the transit is at phase=0 (or equivalently 1)</td> <td>&gt;</td>                                                       | Convention is that the transit is at phase=0 (or equivalently 1)                                                       | > |
| </td <td>This can be seen as a local requirement on the observing efficiency (e.g. egresses)</td> <td>&gt;</td>                                    | This can be seen as a local requirement on the observing efficiency (e.g. egresses)                                    | > |
| </td <td>NOTE: Requiring critical phase ranges is an additional constraint that will result in lower chances of being scheduled</td> <td>&gt;</td> | NOTE: Requiring critical phase ranges is an additional constraint that will result in lower chances of being scheduled | > |
|                                                                                                    |                                                                                                    |   |

When two phase ranges are specified, you may decide to request that both, or only one, phase ranges are observed. This is equivalent to the logical AND / OR, respectively.

## Proposal Handling Tool Phase II PHT2 Guidelines

#### Fill in the Observation Request

- **Exposure Time** is critical for the technical validity of your observations.

| Exposu  | re Time    |                 |  |
|---------|------------|-----------------|--|
| [second | (*         |                 |  |
| 60      |            | 1               |  |
| -       | Cala Jalaa | Outrin to Landa |  |

0261 204

Please consult the <u>CHEOPS Observers Manual</u> to understand the impact of the exposure time on the on-board image stacking strategy.

| of the duty cycle, calcular<br>exposure times of 1 s and | ted as 5 = t <sub>aw</sub> /<br>11.05 ± | (floor + 1, 1 s). :           | See Table 1 lordelaite. N    | lind the gap induly ry |
|----------------------------------------------------------|-----------------------------------------|-------------------------------|------------------------------|------------------------|
| Exposure time (s)                                        | Image<br>stacking<br>order              | Imagette<br>stacking<br>order | stacked image<br>caderce (s) | Duty cycle (%)         |
| t <sub>op</sub> < 0.1                                    | 40                                      | 4                             | /<48                         | d<8.3                  |
| 0.1≤ i <sub>esc</sub> < 0.15                             | 39                                      | 3                             | 45.8 ≤ f < 48.8              | 8.3≤d<12               |
| 01544 < 0.2                                              | 30                                      | 3                             | 45 4 / < 40.9                | 12 4 / < 154           |

120 < 1 < 10

Please follow the guidelines from the Exposure Time Calculator to set up the exposure time.

| Status Research Traylor, Report, March 2010,0007 Systemes, Taryon, Ny and Arg                                                                                                    | ala Bint) kayou |                           |                       |
|----------------------------------------------------------------------------------------------------|-----------------|---------------------------|-----------------------|
| And and the second second                                                                                                    | MOVIE           | ar .                      |                       |
| Exposure Time Calculator                                                                                                    |                 |                           |                       |
| input: Farminators                                                                                                    | HALV            | MINIMUM ENFOSURE TIME [5] | PARIMUN EXPOSURE TIME |
| 2049-Tube 2                                                                                                    | 6               | 6.01                      | £'18                  |
| magnitude (in here) as                                                                                                    | 6.5             | 0.00                      | C.60                  |
| zerze c. B                                                                                                    | 7               | 0.10                      | 0.96                  |
| dgia assertion 🔬 Diamana (Audmai Sug)                                                                                                    | 7.5             | 0.15                      | 1.82                  |
| Pechelicon e Countral de Countral de Count | D               | 425                       | 2.40                  |
| Development Team 200 M                                                                                                    | 6.5             | 0.35                      | 2.01                  |
| Add: onel Permitters                                                                                                    | D               | 443                       | 4.61                  |
| angeweit für ihler in der einer                                                                                                    | -               |                           |                       |
| tar ≥ 0.01                                                                                                    | 8.3             | 1.4                       | 1.1                   |
| Specify shiphing water all the systems                                                                                                    | 10              | 1.58                      | 12.16                 |
| Trans (                                                                                                    | 10.5            | 2.48                      | 24.03                 |
| Date Date Contraction of the local date of the local date of the l | 11              | 3.86                      | 36.49                 |
| Nation on a supported aspects to the or 252 marks to 100 million and respects.                                                                                                    | 11.5            | 6.15                      | 6C.00                 |
| eacheur haus an an seasann a Sann an Sann an Sinn Afrika an Sinn an Sann an Air Air an Sinn a' Sann Air an Sinn<br>An Sinn Ann an Sinn Air an Sinn Air an Sinn Ann an Air an Air an Air an Air an Air an Air an Air an Air an Air a                                                                                                    | 12              | 9.76                      | éC.00                 |
|                                                                                                    | 124             | 16.02                     | 47.00                 |

The suggested maximum exactore time for a non-solurated image corresponds to the time in seconds needed to FU 99% of the full well capabily at the highest peak of the PSR. No suggest that for bright stars the exposure time is chosen does (or equal) to the maximum suggested exposure time. The standard maximum possible exposure time is 60 vectors.

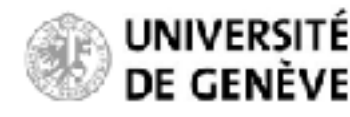

 $154 \le d \le 103$ 

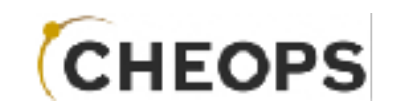

#### Fill in the Observation Request

Options on *data downlink* are not editable for nominal science users.

Radio buttons indicate whether data recorded on-board during SAA crossings or during Earth constraints (hard occultation and high-levels of straylight) will be downlinked.

Their current default value for nominal science is False, i.e. data taken during SAA and Earth constraints will NOT be downlinked.

| Exposure Time                            |                            |                  |  |
|------------------------------------------|----------------------------|------------------|--|
| [second]*                                |                            |                  |  |
| Send Data Taken During Earth Constraints | Send Data Taken During SAA |                  |  |
|                                          |                            | Cancel Clear Add |  |

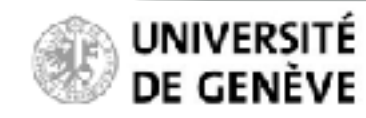

## Proposal Handling Tool Phase II PHT2 Guidelines

#### **Finalise the Observation Request**

Once your observation request is complete, please:

Click "Add"

|                         | TmeCitcil                                |                     |                             |                      |               |                     |                    |           |                        |                          |
|-------------------------|------------------------------------------|---------------------|-----------------------------|----------------------|---------------|---------------------|--------------------|-----------|------------------------|--------------------------|
| heamintian              | Comment                                  |                     |                             |                      |               |                     |                    |           |                        | -                        |
| oservation              |                                          |                     |                             |                      |               |                     |                    |           |                        |                          |
| ganne, on               |                                          |                     | - 444 -                     |                      |               |                     |                    |           |                        | 0                        |
| iew observation Regnest | BUS 199929195 192 199                    | 2204800             | COUR                        | not evaliabil        | e .           | 216.6               | 2720               | 40.3552   | en jep J0000]*         |                          |
| sy Civ End              | Target Rame (E.A. Dec                    |                     |                             | RA / 1004            | of Mocilee    |                     | Dec. Placer Motion |           | Photox                 | ·                        |
| v or a othics           | Hepler 136 (210.65272                    | 6, 43.95500)        | 8.4                         | (max/yr)             |               |                     | [mt2/34],          |           | (meg)*                 |                          |
|                         |                                          |                     |                             | 2.379                | -             |                     |                    |           | 5.600                  | Device Dis Call Liste    |
| _                       | Terget<br>V magnitade*                   | Target<br>V magnit: | ole error*                  |                      | Temperate     | loesine<br>ure [K]• | Special Type*      |           |                        | Showing uto the 3 sector |
| boervation Cat-         | 11928                                    | 0.1                 |                             |                      | 1680          |                     | (acadminia)        |           |                        | 81.4                     |
| pary 1                  | Proprietary Period<br>Risk Visit (merio) |                     | Proprietur<br>Last, Yiuk, ( | v reriod             |               |                     |                    |           |                        | I us II Adibu            |
| _                       | 18                                       |                     | 12                          |                      |               |                     |                    |           |                        |                          |
|                         | troity                                   |                     |                             |                      |               |                     |                    |           |                        | Mend Last                |
|                         | 1 0                                      |                     |                             |                      |               |                     |                    |           |                        | -                        |
|                         | Vial Busilias                            |                     | Number Ö                    | Misits*              |               | Mainus              | Observing          |           |                        | der                      |
|                         | 20                                       |                     | 8                           |                      |               | 50                  | a ( 4)             |           |                        |                          |
|                         | First and Grant Bate                     |                     | Laterate Fred               | (Belo                |               |                     |                    |           |                        | -                        |
| NOR OF CITIES           | [810_FD8]                                |                     | (SUD_TDR)                   | 1                    |               |                     |                    |           |                        |                          |
|                         | 2459(\$3),845                            |                     | 2-(\$940)                   | 11/5                 |               |                     |                    |           |                        | due Galegory             |
|                         | Transit Time (# 15, TD8                  | 0                   | Transit Der                 | •[osh] how           |               | Earlies:            | Start Mana*        | Labert St | art Phose <sup>4</sup> | al .                     |
|                         | 2452561.8450                             |                     | 129.9810                    | 1                    |               | D.941               |                    | 0.990     |                        | 22                       |
|                         | List of Phase Range                      | 5                   |                             |                      |               |                     |                    |           |                        | at .                     |
|                         | Start<br>[phase]*                        | End<br>[phase]*     |                             | Mininum<br>Efficienc | A [#].        |                     |                    |           |                        |                          |
| k Oberver@4)            | 4.950                                    | 0.999               |                             | 20                   |               | -                   |                    |           |                        |                          |
| : Observer(24)          | R.101                                    | 0.052               | _                           | 20                   |               |                     |                    |           |                        |                          |
|                         |                                          |                     |                             |                      |               | _                   |                    |           |                        |                          |
|                         |                                          |                     |                             |                      |               |                     |                    |           |                        | Previous I New           |
|                         | Ranges                                   |                     |                             |                      |               |                     |                    |           |                        |                          |
|                         | Expense Time<br>(second)*                |                     |                             |                      |               |                     |                    |           |                        |                          |
|                         | 40                                       |                     |                             |                      |               |                     |                    |           |                        |                          |
|                         | SHIDDIG LIKH LIL                         | INDENTE CO          | VE/WINK                     | Sedt                 | aca Takén Dur | Inc SAA             |                    |           |                        | -                        |
|                         |                                          |                     |                             |                      |               |                     |                    |           |                        |                          |
|                         |                                          |                     |                             |                      |               |                     |                    |           |                        |                          |

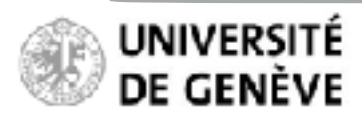

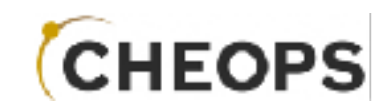

#### **Finalise the Observation Request**

The new Observation Request now appears in the list

| PTO              | gramme : Wi                                                 | N  | iew Obs                            | erva    | tion        | Request          |      |                                 |   |                             |   |                  |                          |    | Sho                                      | whelp        | H     |        |          |      |
|------------------|-------------------------------------------------------------|----|------------------------------------|---------|-------------|------------------|------|---------------------------------|---|-----------------------------|---|------------------|--------------------------|----|------------------------------------------|--------------|-------|--------|----------|------|
| Ni<br>Ca<br>Shou | ew observation Requision<br>poy CSV Excel<br>w zo s entries |    | Successful                         | bserval | ion requ    | st created succe | ssfu | dy (ID = 1) !                   |   |                             |   |                  |                          |    |                                          |              |       | rch: 🗌 |          |      |
| Γ                | Observation Cate-<br>gory                                   | 11 | Obser-<br>vation<br>Bequest<br>너 티 | Con     | ni<br>Nt II | Target<br>Name   |      | Right Ascension (Ep =<br>J2000) | п | Decination [Ep. =<br>J2010] | 1 | Priori-<br>ty II | ber<br>Of<br>Vis-<br>its | 11 | Visit Du-<br>ration<br>[CHEOPS<br>Crbit] | Close<br>St. |       | Showin | g 1 to 1 | of 1 |
| •                | Tine Critical                                               |    | 0001                               |         |             | Kepler-186       |      | 298652720                       |   | 43.95500                    |   | 1                | 1                        |    | 30.00                                    | đ            | aft   |        |          |      |
|                  |                                                             |    |                                    |         |             |                  |      |                                 |   |                             |   |                  |                          |    | G                                        | ing 1        | Revio | ut 1   | - 14     | 12   |

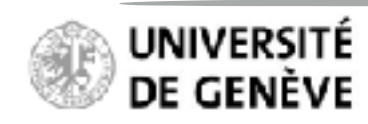

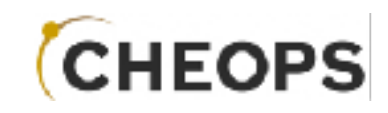

#### **Complete your programme**

Your newly created Observation Request now appears in the list

| You can E | dit |     | , Delete   | ŵ     | , |
|-----------|-----|-----|------------|-------|---|
| or Clone  | ĥ   | γοι | ur observa | ation |   |
| requests  |     |     |            |       |   |

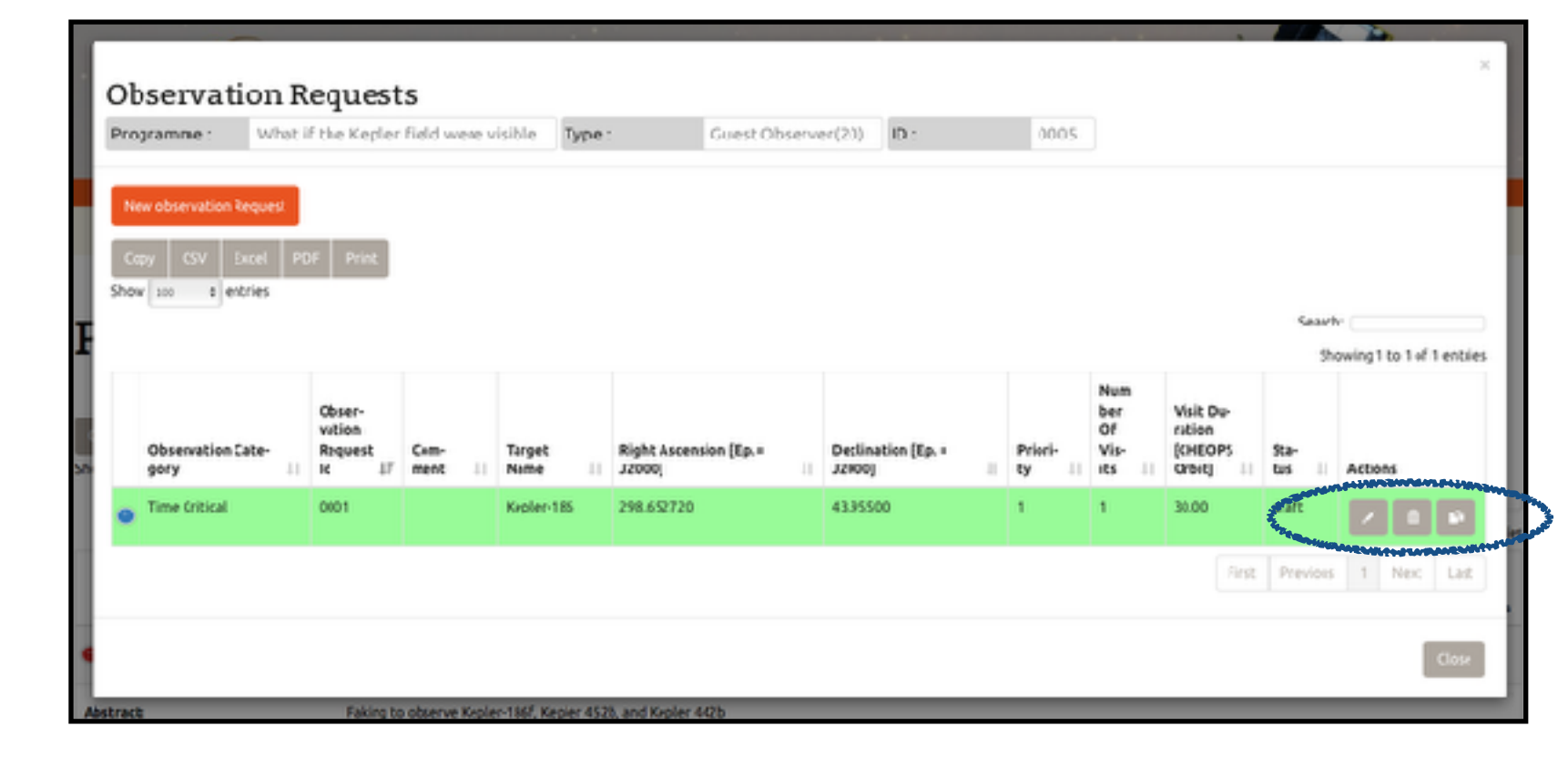

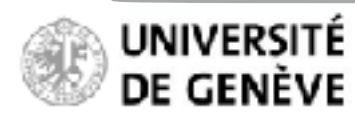

## Proposal Handling Tool Phase II PHT2 Guidelines

#### **Complete your programme**

Cloning an observation request creates a new observation request (new ID) with fields pre-filled with values from the parent request. This may be used to speed up the creation of observation requests if only a few parameters change with respect to existing requests.

| bservation                |                                            |                     |                          |                     |                |                       |                        |                       |                    | _                      |
|---------------------------|--------------------------------------------|---------------------|--------------------------|---------------------|----------------|-----------------------|------------------------|-----------------------|--------------------|------------------------|
| Neglarimes wh             | Edit Observati                             | on Reque            | st CO01.                 | eateger             | y: Time        | Critice               | il                     |                       | Showbe             | 60                     |
| Hovebarnsten Freuer       | Comment                                    |                     |                          |                     |                |                       |                        |                       |                    | _                      |
| citte (                   |                                            |                     |                          |                     |                |                       |                        |                       |                    |                        |
|                           | BR3 6ALX IB [1682<br>0422019(091210        | 154-1280            | CAINID                   | ind available       | · .            | 294.00                | ceansian (ap J0000)*   | 0ediaabie<br>44.07751 | a (ep. =.13000).*  | Showins 1 to 2 of 2 +r |
|                           | Torget Nome(R.A.                           | Mec.)*              |                          | EA Proper           | Molion         |                       | Bec. Fraper Notice     |                       | Farallax<br>(max)* |                        |
| Olomorazian Cota-<br>gary | NEVRI 401.0276.00                          | 10%, 99,217.54      |                          | 3.87                |                |                       | 8.67                   |                       | 1.18               | I actient              |
| Time crisical             | faryet<br>a mechicule                      | Yaryet<br>V magnita | ede error*               |                     | Temper City    | ective<br>re (K) •    | Specifical Type*       |                       |                    |                        |
| Tine Oillia               | 2.990                                      | 0.109               |                          |                     | 5560           |                       | a should               |                       |                    |                        |
|                           | Propriet any Review<br>First Weit (manth)* |                     | Left Vicit               | y Period<br>[mank]* |                |                       |                        |                       |                    | ed 1 sted L            |
| _                         | 18                                         |                     | 12:                      |                     |                |                       |                        |                       |                    |                        |
|                           | kiarity<br>1. 1                            | }                   |                          |                     |                |                       |                        |                       |                    |                        |
|                           | aisit Saratian<br>KNCOPS-orbid*            |                     | Nonber C                 | 9Vett*              |                | Albimus<br>Efficience | n Observing<br>cr EVII |                       |                    | Armina 1 Here          |
|                           | C.100                                      |                     |                          |                     |                | 58                    |                        |                       |                    |                        |
|                           | farilent Start Bule<br>(e.e., "Bel         |                     | Laberal Crol<br>(ALC_TON | d Data              |                |                       |                        |                       |                    |                        |
|                           | 125055.845000                              |                     | (6)/401                  | 845000              |                |                       |                        |                       |                    |                        |
|                           | Plansk Time (KUD_1                         | cel.                | Transition               | n es lesti,         |                | Ra forest             | Mart Prove             | Linesz 611            | APRAL2"            |                        |
|                           |                                            |                     | 181,810                  | ~~~                 |                | 0/01/08               | nç                     | 0.0000                |                    |                        |
|                           | List of Finance Ran<br>Saint<br>Junicest   | Erq<br>Erq          |                          | Minimum<br>Minimum  | 141            |                       |                        |                       |                    |                        |
|                           | and the time                               |                     |                          |                     |                |                       |                        |                       |                    |                        |
|                           | 6G.800                                     |                     |                          |                     |                |                       |                        |                       |                    |                        |
|                           | Send Data Talker (                         | Pering Katkin Cor   | NB/JIC1                  | Smd E               | eta Taker Gran | og Sak                |                        |                       |                    | -                      |
|                           |                                            |                     |                          |                     |                |                       |                        |                       |                    |                        |
|                           |                                            |                     |                          |                     |                |                       |                        |                       | AP NAME 1          | <b></b>                |

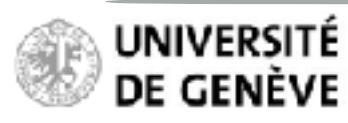

## Proposal Handling Tool Phase II PHT2 Guidelines

#### **Complete your programme**

Every new Observation Request appears in the list of observations in your programme.

The total time required to execute all observation requests in a given programme must remain within the time allocated by the ESA TAC

| 0    | ey CiV Excel              | R  | of Not                           |    |                    |                        |                   |   |                   |                                 |    |                                      |             |         |            |     |
|------|---------------------------|----|----------------------------------|----|--------------------|------------------------|-------------------|---|-------------------|---------------------------------|----|--------------------------------------|-------------|---------|------------|-----|
| inur | n a atris                 |    |                                  |    |                    |                        |                   |   |                   |                                 |    |                                      | 52          | arch: ( |            |     |
|      | Okservation Cale-<br>gory | 11 | Okser-<br>vatim<br>Request<br>Id | 50 | <br>Target<br>Name | Right Ascension (12. = | Dicanation (Lp. = |   | P110/1-<br>ty ::: | Nun<br>Ker<br>of<br>Vis-<br>its | 11 | VsR 0m<br>ration<br>[CHICPS<br>Grbt] | S2P-<br>but | See     | ng ito Sol | 5 m |
| •    | Time Critical             |    | 0001                             |    | Kipler4Q           | 285.316159             | 31.20006          | 1 | 1                 | 1                               |    | 10.00                                | draft       | 1       | / 1        | •   |
| 0    | TineCitical               |    | 0054                             |    | Kaplar 442         | 285.346559             | 39.20056          | 1 | 1                 | 1                               |    | 10.00                                | draft       | 1       | / 8        | •   |
| •    | Tine Citical              |    | 0003                             |    | Kroler 442         | 2853(655)              | 31.28006          | 1 | 1                 | 1                               |    | 10.00                                | draft       | Ì       | / 8        | 1   |
| •    | Time Cittal               |    | 0003                             |    | Kirplan 185        | 296612729              | 43.95500          |   |                   | 1                               |    | 30.00                                | est:        | 1       | / 8        | •   |
| 0    | Time Critical             |    | 0001                             |    | Kepler 152         | 296.013/99             | 4-127764          | 1 | 1                 | 1                               |    | 10.00                                | draft.      |         | / 1        | •   |
|      |                           |    |                                  |    |                    |                        |                   |   |                   |                                 |    | And                                  | Pieri       | 0/5     | 1 Prest    | u   |
|      |                           |    |                                  |    |                    |                        |                   |   |                   |                                 |    |                                      |             |         |            | Co  |

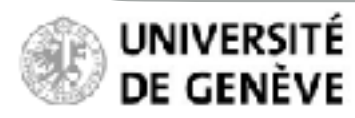

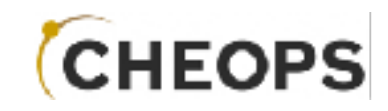

**Complete your programme** 

You cannot exceed the number of accepted orbits for a given target.

This example is for a target with only 10 orbits left to be allocated.

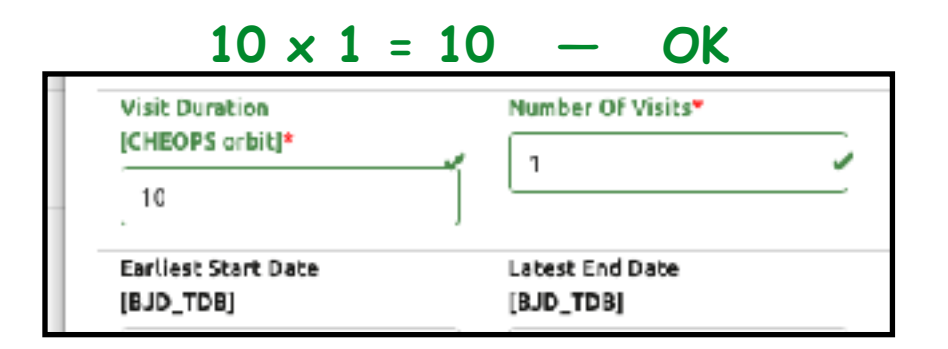

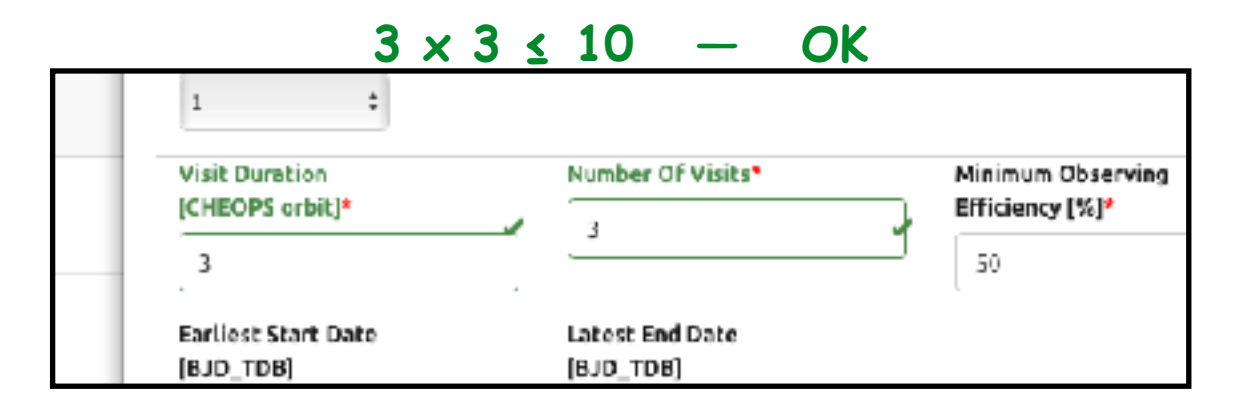

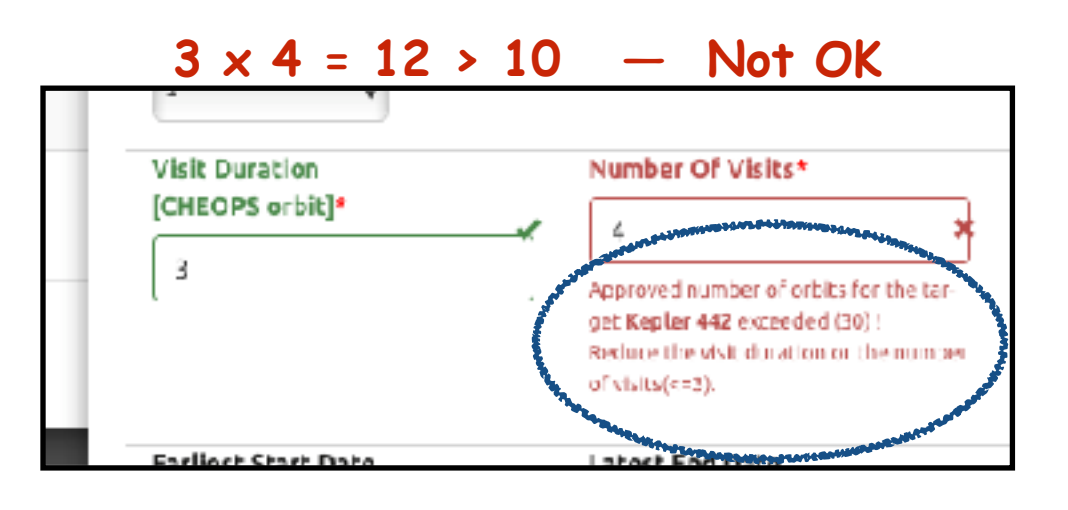

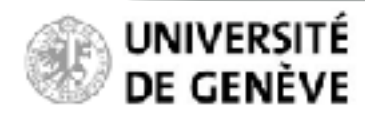

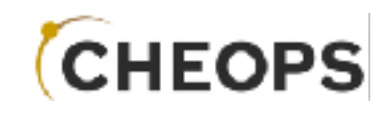

#### Submit your programme

Programmes that you own can be submitted with the icon.

|            | Search Res                 | erved Ta | rgets Exposure Time Calculator                           | Programmes My profile (Fritz Zwich                                 | ky) Log O    | ut                   |                      | 1                                 |                                       |              |
|------------|----------------------------|----------|----------------------------------------------------------|--------------------------------------------------------------------|--------------|----------------------|----------------------|-----------------------------------|---------------------------------------|--------------|
| Co<br>Show | Py CSV Excel PDF           | ıes      |                                                          |                                                                    |              |                      |                      | S                                 | earch:                                |              |
|            |                            |          |                                                          |                                                                    | Co-Inves-    | Observa-<br>tion Re- |                      | Creation                          | Showing 1 to 3 o<br>Latest<br>Submis- | of 3 entries |
| 0          | Type<br>Guest Observer(20) | 1 ID 1   | Title     If       What if the Kepler field were visible | PI Jî<br>Fritz Zwicky<br>Fritz Zwicky(ØdunkleMaterie.ch            | tigator 🕼    | quest(s)             | Status JT<br>changed | Date J1<br>2019-06-12<br>13:16:58 | sion Date 11<br>2019-96-26<br>17:27:5 | Actions      |
| 0          | Guest Observer(20)         | 0004     | Determining the nature of the cloud cover<br>of CK972 c  | William Edmund Harper<br>William.Harper@radialVelocity.binaries.ca | Fritz Zwicky | 0                    | draft                | 2019-06-12<br>13:02:21            | Contractor of the second              | eveneration  |
| 0          | Guest Observer(20)         | 0001     | An improved radius measurement for KG 231 b              | Fritz Zwicky<br>Fritz Zwicky@dunkleMaterie.ch                      |              | 2                    | drait                | 2019-06-12<br>13:02:21            |                                       | A            |
|            |                            |          |                                                          |                                                                    |              |                      |                      | First Prev                        | ious 1 Next                           | Last         |

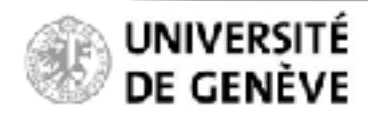

## Proposal Handling Tool Phase II PHT2 Guidelines

#### Submit your programme

Programmes that you own can be submitted with the con.

# Only submit your programme if it is complete.

You cannot modify your programme or observation requests after it is submitted!

Date of submission is recorded. Status changes to "Submitted".

| Programmes                                                                                                    | Programmes                                                                                                    | Searc                                                                                                    | Reserved T | Do you really want to submit this program<br>If you do, you will no longer be able to edit<br>Project Science Office, at which point you<br>quests what ever the programmestatus is | me ?<br>submitted observation requests until they have<br>will be able to stop the running observation requ                                          | beer validated<br>wets. You can de | by the CHLOP<br>meobraniatio | 5<br>m m       | 1.                                                           |                        |                                                                                                    |
|----------------------------------------------------------------------------------------------------|----------------------------------------------------------------------------------------------------|----------------------------------------------------------------------------------------------------|------------|----------------------------------------------------------------------------------------------------|----------------------------------------------------------------------------------------------------|------------------------------------|------------------------------|----------------|--------------------------------------------------------------|------------------------|----------------------------------------------------------------------------------------------------|
| type       J       type       J       J       J       J       J       J       J       J       J       J       J       J       J       J       J       J       J       J       J       J       J       J       J       J       J       J       J       J       J       J       J       J <thj< th=""></thj<>                                                                                                    | type       J       ID       JF       Itike       JF       Itike       JF       Itike       JF       Itike       JF       Itike       JF       Itike       JF       Itike       JF       Itike       JF       Itike       JF       JF <thjf< th=""> <thjf< th=""> <thjf< th=""></thjf<></thjf<></thjf<>                                                                                                    | Copy CSV Level 20<br>tow 100 + entries                                                                   | mes        |                                                                                                    |                                                                                                    |                                    | Obseva                       |                |                                                              | Search: Showing 1 to   | S of 3 ent                                                                                                    |
| Gast: Observer(10)       0005       What if the Kepser field were visible       Fritz Twicky<br>Fritz Twicky@dunkleMaterie.ch       Image: Comparison of the Comparison of the Compari | Gast: Observer(10)       DDCS       What if the Kepeer field were vicible       Prizz Twicky       Prizz Twicky       Image: Field were vicible       Prizz Twicky       Prizz Twicky       Image: Field were vicible       Prizz Twicky       Prizz Twicky       Image: Field were vicible       Prizz Twicky       Prizz Twicky       Image: Field were vicible       Prizz Twicky       Image: Field were vicible       Pr                                                                                                    |                                                                                                    | 1 10 17    | ticle II                                                                                                    | <b>n</b> 11                                                                                                    | Co-Inves-<br>cigacor II            | tion Re-<br>quest(s)         | SCROUP 11      | Creation<br>page 11                                          | Submis-<br>sionuace II | Action                                                                                                    |
| Guest Observer(20)       0004       Determining the nature of the cloud sover William Edmund Harper William.Harper@radialVelocity.biraries.ca       Fritz Zwicky       0       draft       2019-06-12 13:02:11       VIII-VIII-VIII-VIII-VIII-VIII-VIII-VII                                                                                                    | Guest Observer(20)       0004       Determining the nature of the cloud over William Edmund Haper William Harper(BradialVelocity,binaries.cs)       Fritz Zwicky       0       draft       2019-06-12       13:02:21       U       V       Image: Cloud over Cloud over Cloud over William Harper(BradialVelocity,binaries.cs)       draft       2019-06-12       13:02:21       U       V       Image: Cloud over Cloud over Cloud                                                                                  | туре                                                                                                    |            |                                                                                                    | Failer Training                                                                                                    |                                    |                              | automation of  | 2019-06-17                                                   | 2019-06-27             | $\mathbf{D}$                                                                                                    |
| Guest Observer(20)         0001         An improved radius measurement for KG<br>211 b         Fritz 5wicky@dunkleMaterie.ch         2         draft         2019-06-12<br>13:02:1         U         I         Next         La                                                                                                    | Guest Observer(20)       0001       An improved radius measurement for KG 211 b       Fritz bwicky@dunkleMaterie.ch       2       draft       2019-06-12 13:02:21       Image: Comparison of Comparison of | Type<br>Guest Observer(10)                                                                               | 0005       | What if the Kepler field were vicible                                                                                                    | Fritz.bwicky@dunkleMaterie.ch                                                                                                    |                                    | 6                            | Contracted a   | 13:16:58                                                     | 09:51:50               | and the second                                                                                                    |
| First Previous 1 Next La                                                                                                    | First Previous 1 Next L                                                                                                    | Type       Guest Observer(10)       Guest Observer(10)                                                   | 0005       | What if the Kepler field were visible<br>Determining the nature of the cloud sover<br>of GK972 c                                                                                    | Fritz.Dwicky@dunkleMaterie.ch<br>William Edmund Harper<br>William.Harper@radiatVelocity.biraries.ca                                                  | Fritz Zwicky                       | 6                            | draft          | 13:16:58<br>2019-06-12<br>13:02:21                           | 09:51:50               | and the second second s |
|                                                                                                    |                                                                                                    | Type       Cuest Observer(10)       Guest Observer(10)       Guest Observer(10)       Guest Observer(10) | 0004       | What if the Keper Field were visible<br>Determining the nature of the cloud cover<br>of GK972 c<br>An improved radius measurement for KG<br>231 b                                   | Fritz.Dwicky@dunkleMaterie.ch<br>William Edmund Harper<br>William Harper@radialVelocity.binaries.ca<br>Fritz.Dwicky<br>Fritz.Dwicky@dunkleMaterie.ch | Fritz Zwicky                       | 6<br>0<br>2                  | draft<br>draft | 13:16:58<br>2019-46-12<br>13:02:21<br>2019-46-12<br>13:02:21 | 09:51:50               |                                                                                                    |

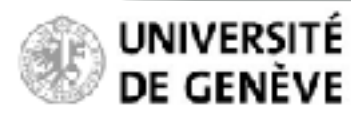

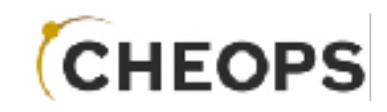

#### Submit your programme

Observation requests are in status "submitted". They cannot be edited anymore.

|   | v CSV Excel PEr      | Prist                                |            |             |                               |                          |          |                                 |                                          |                             |
|---|----------------------|--------------------------------------|------------|-------------|-------------------------------|--------------------------|----------|---------------------------------|------------------------------------------|-----------------------------|
|   |                      |                                      |            |             |                               |                          |          |                                 | Sea                                      | rsh:<br>Showing 1 to 5 of 6 |
|   | Divervation Category | Obser-<br>vacion<br>Request<br>Id 17 | Commont 11 | Target Nume | Right Aszersion [Ip. = 12000] | Dedination (Ep. = 12000) | Priority | Num<br>ber<br>Of<br>Vis-<br>iti | Visit Du-<br>ration<br>(CNECPS<br>Orbit) | StRut                       |
|   | Fime Critical        | 0010                                 |            | Keple: 452  | 295.013690                    | 44,27754                 | 1        | 1                               | 5.00                                     | submitted                   |
|   | Time Critical        | 0005                                 |            | Keple: 442  | 285.316159                    | 39.28006                 | 1        | 1                               | 10.30                                    | submitted                   |
|   | Time Critical        | 0004                                 |            | Keplet 442  | 285.5(6159                    | :9.28006                 | I.       | 1                               | 10.00                                    | submitted                   |
|   | Fime Cricical        | 0023                                 |            | Kepier 442  | 285.3+6159                    | 39.28006                 | 1        | 1                               | 10.20                                    | submitted                   |
| Ì | Fime Gilical         | 5000                                 |            | Keyler 185  | 038210.863                    | +3.13500                 | 1        | 1                               | 30.20                                    | submitted                   |
|   | Time Oritical        | 0001                                 |            | Keyler 452  | 296.013490                    | +4.27714                 | 1        | 2                               | 10.30                                    | submitted                   |
|   |                      |                                      |            |             |                               |                          |          | F                               | int Prend                                | 1                           |
|   |                      |                                      |            |             |                               |                          |          |                                 |                                          |                             |

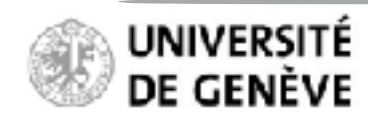

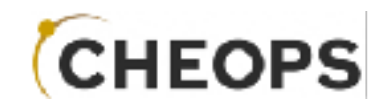

You will be notified by email if/when your targets are scheduled for observations, typically a few days before the actual observations are executed.

You will receive another email when your data are available on the CHEOPS archive for you to download.

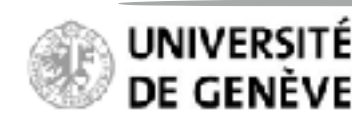